## Introduction to Bioimage Analysis

## Micron Advanced Microscopy Course

**Ulrike Schulze** 

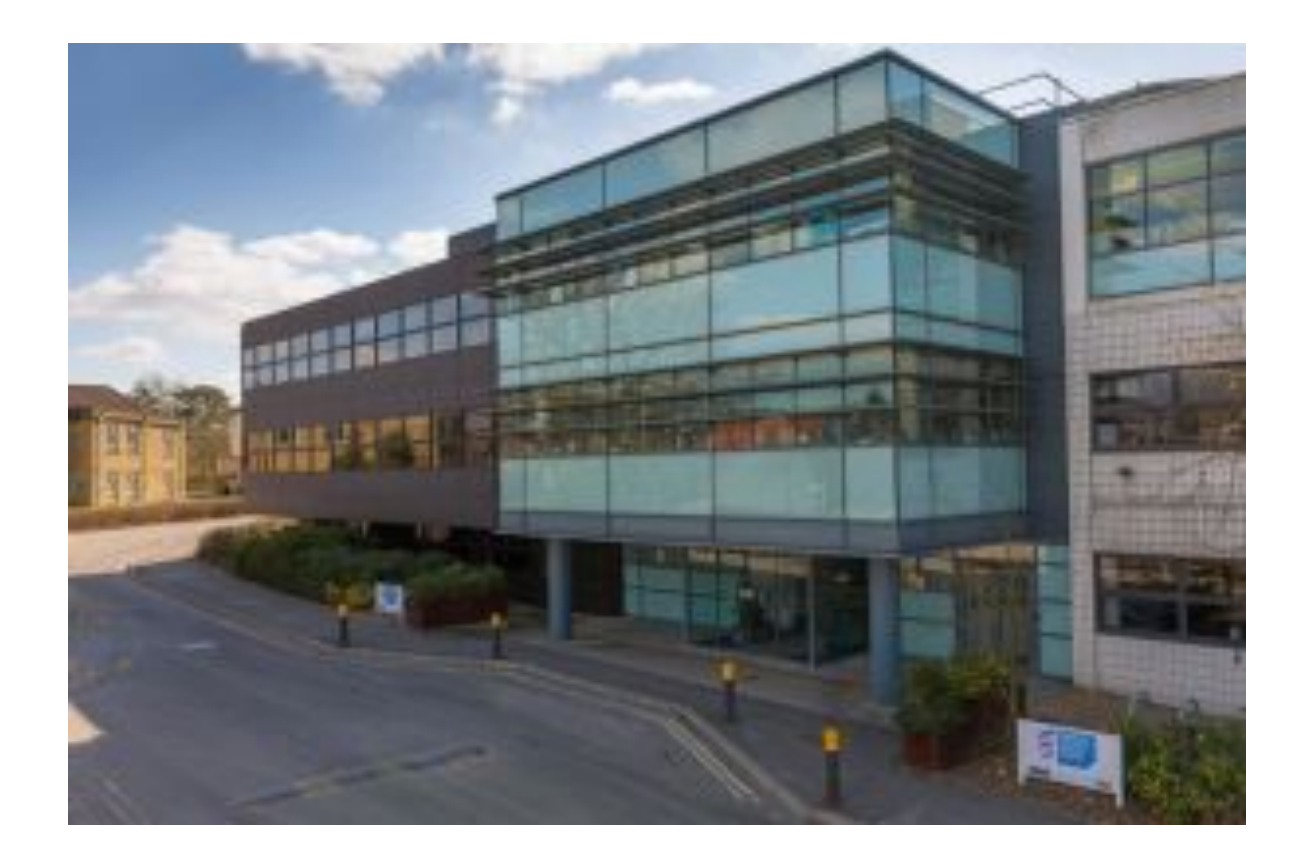

Weatherall Institute of Molecular Medicine (WIMM) at the John Radcliffe Hospital. University of Oxford, UK.

#### Ulrike.Schulze@rdm.ox.ac.uk

## What is Image Analysis?

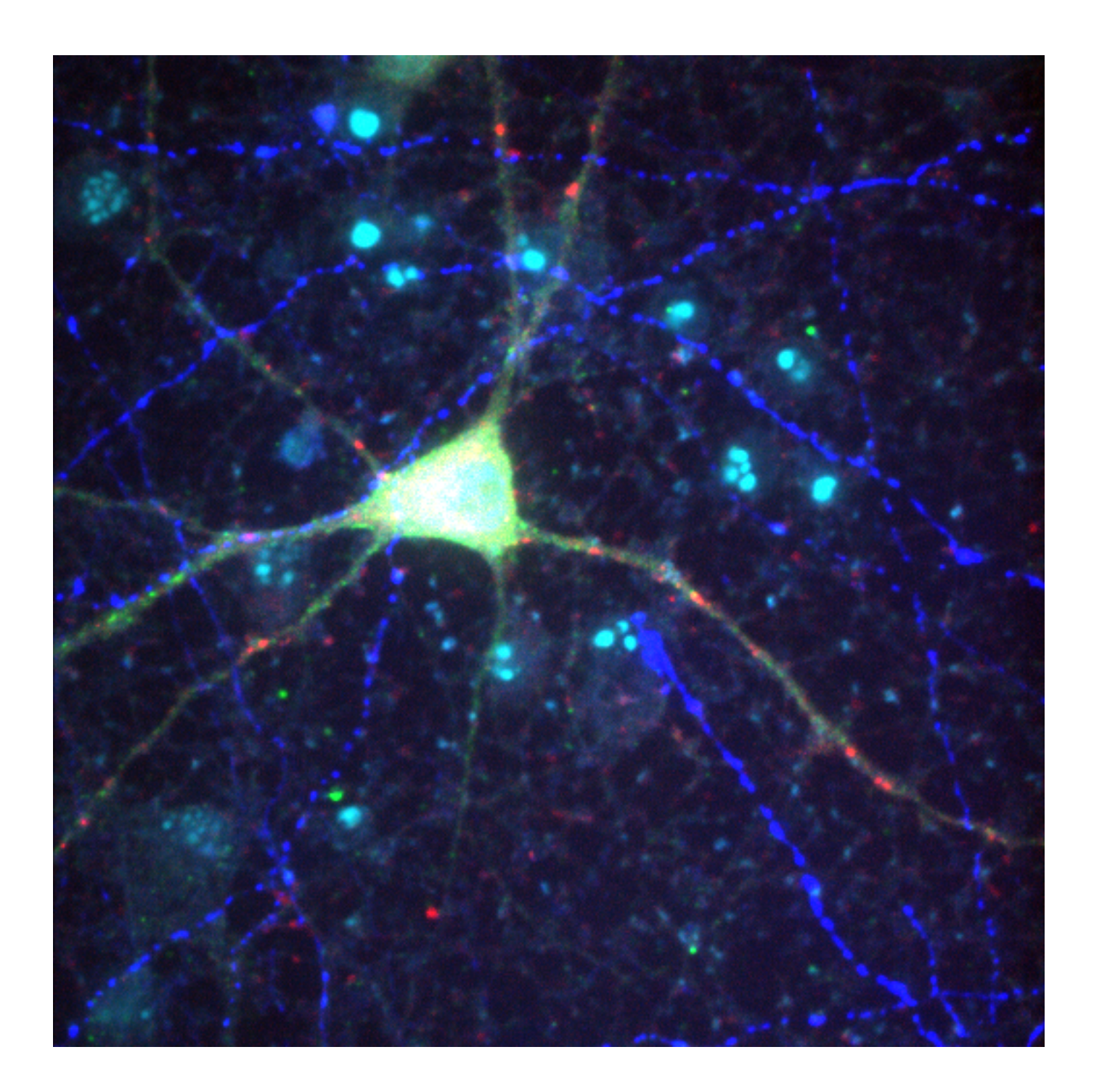

#### • precise

- unbiased
- reproducible

#### **Available Image processing and Analysis Software**

Image-Pro Zen LE software Drishti Volocity ImageJ Oko-Vision **Clemex Vision PE** CellProfiler IN Cell Investigator Fiji Nikon Z-C1 Omero MetaMorph Image Surfer MatlabPhotoshop ImageTool Imaris ImageTrak Mathematica MCID Image Metrology MIATool Icy SimpleWareParaView Reconstruct SoftWoRx FLIMfitLeica LASSinema AutoQuant MeVisLab VIAS Reconstruct **Biolmage XD** 

medicine

microscopy

remote sensing astronomy materials science machine vision security robotics geology optical character recognition assay micro-plate reading metallography defence filtering

Source: <u>http://en.wikipedia.org/wiki/Image\_analysis</u>, <u>http://www.hsr.it/research/organization/</u> services-open-labs/alembic-advanced-light-and-electron-microscopy-bioimaging-center/9/#fs35

## General analysis software: Fiji/ImageJ

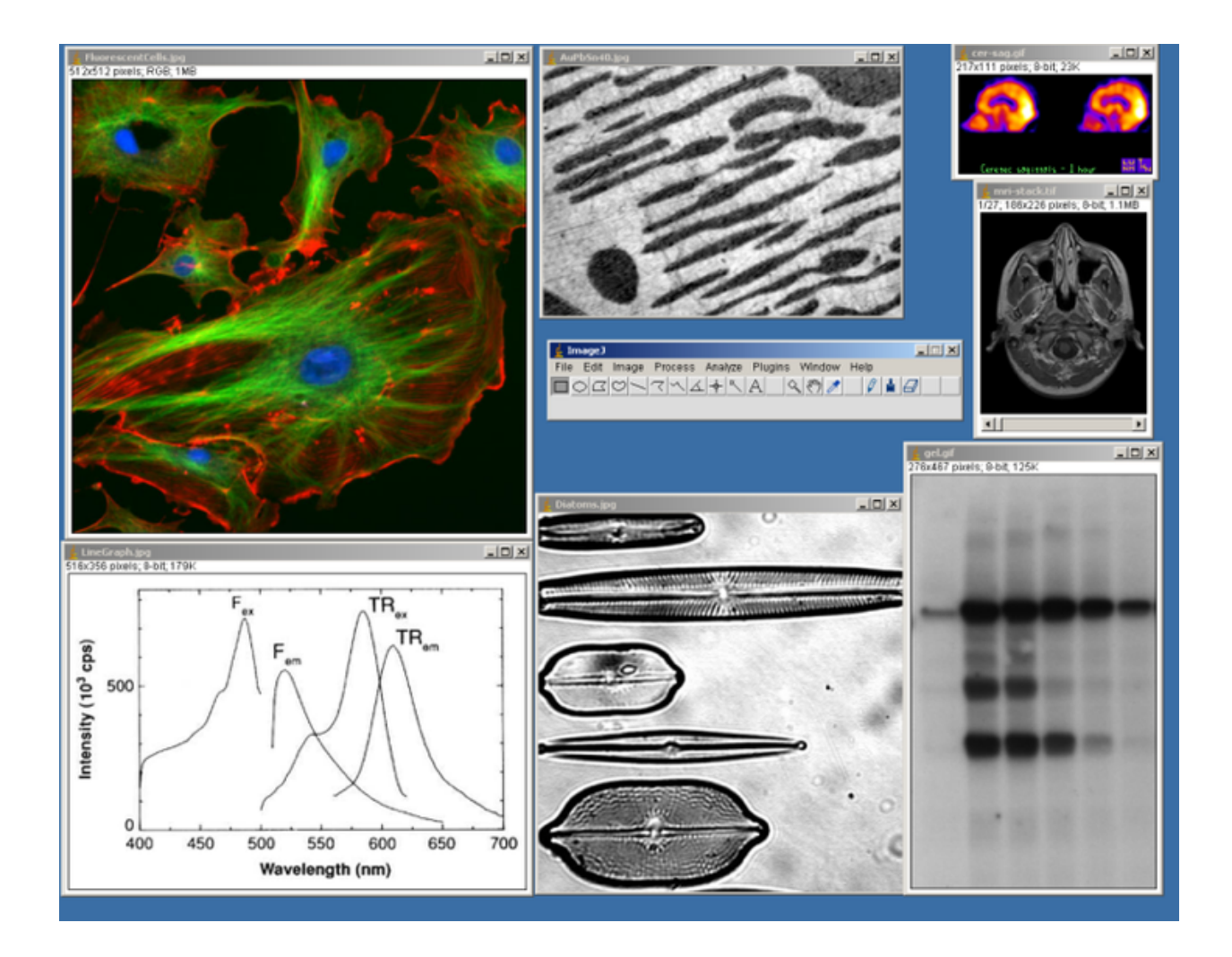

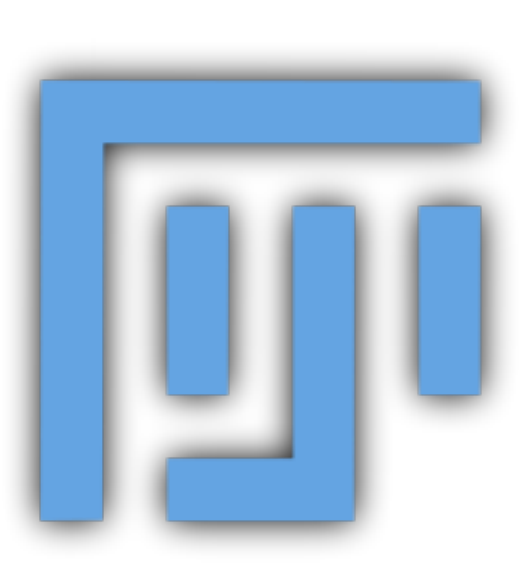

- Originally created by Wayne Rasband at the NIH in 1997 as ImageJ.
- Free and easy to get running on all systems.

Source: Source: http://fiji.sc/Fiji

## Installation of FIJI

Get it from: <u>https://imagej.net/Fiji/</u> <u>Downloads</u>

- Doesn't need installation just unzip/uncompress and run.
  - <u>Don't</u> save it in "Program Files"!
- Updated regularly
  - Use lifeline versions if needed to avoid updating issues

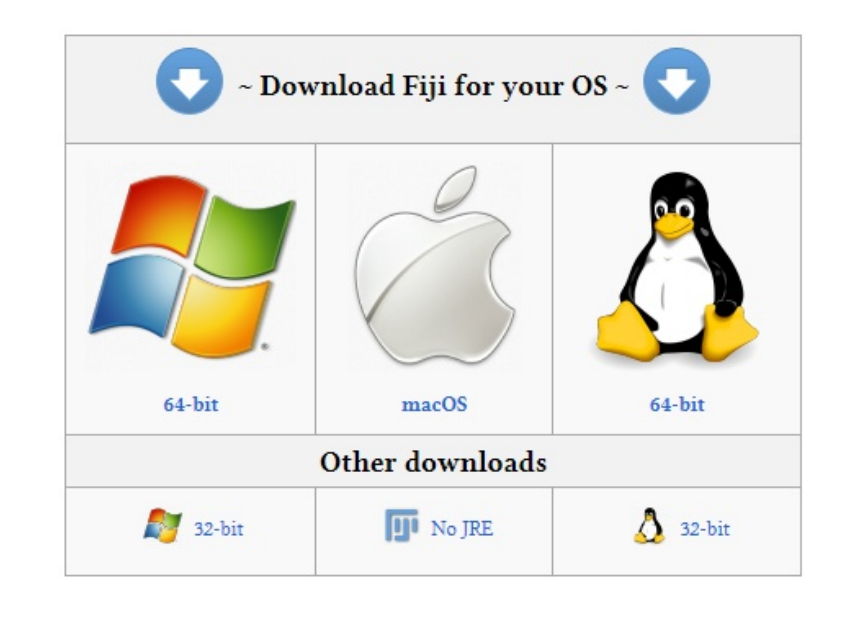

| Date             | Downloads |          |       |        |        |        | Description                                                    |  |  |  |
|------------------|-----------|----------|-------|--------|--------|--------|----------------------------------------------------------------|--|--|--|
|                  | 64-bit    | 32-bit   | macOS | 64-bit | 32-bit | no-JRE | Description                                                    |  |  |  |
| 2017 May 30      |           | <b>T</b> |       |        |        |        | The final version of Fiji using Java 6, for all platforms.     |  |  |  |
| 2015 December 22 | 2         | 2        | Å     | Δ      | Δ      | Ø      | Just prior to starting the transition to Java 8.               |  |  |  |
| 2014 November 25 | 2         | <b>N</b> | Å     | ۵      | ۵      | Ø      | Just prior to a big update to facilitate reproducible builds.  |  |  |  |
| 2014 June 02     | <b>N</b>  | <b>N</b> | Č     | ۵      | ۵      | IJ     | Just prior to some big changes to ImageJ2 under the hood.      |  |  |  |
| 2013 July 15     | <b>N</b>  | <b>N</b> | Ċ     | ۵      | ۵      | IJ     | Just prior to extensive changes reconciling Fiji with ImageJ2. |  |  |  |

## General analysis software: Cell Profiler

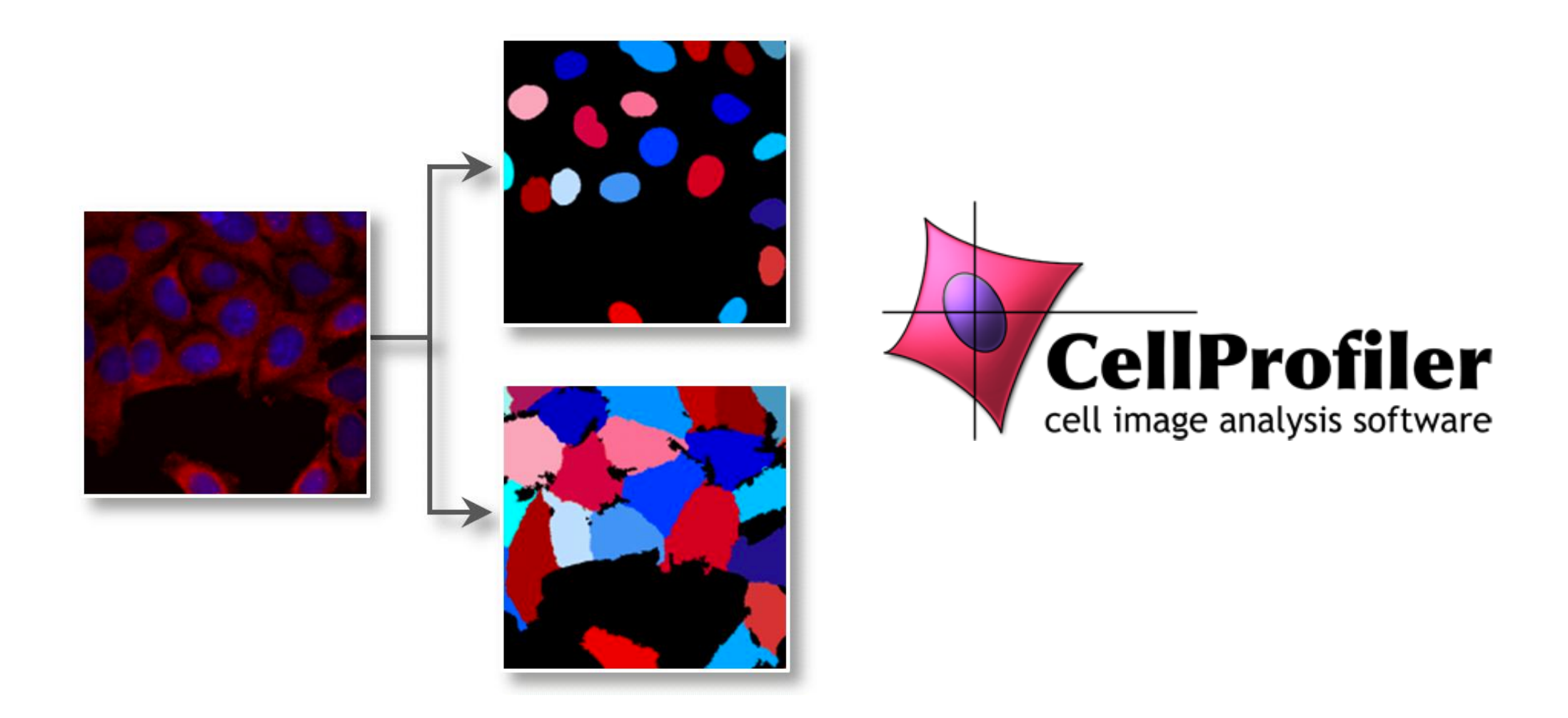

 CellProfiler is free open-source software designed to enable biologists without training in computer vision or programming to quantitatively measure phenotypes from thousands of images automatically.

Source: <u>http://www.cellprofiler.org/</u> started by Anne E. Carpenter and Thouis Jones

## General analysis software: Icy

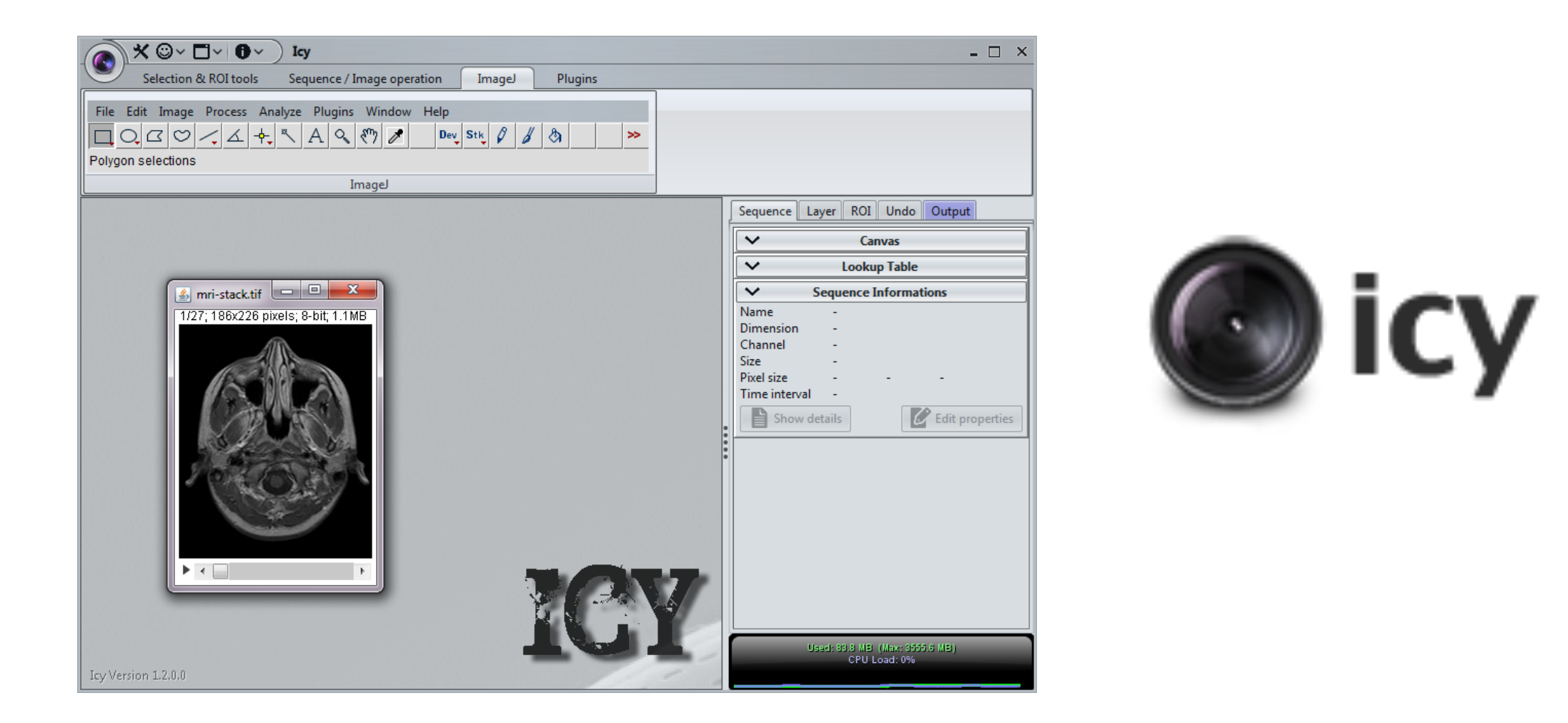

• Icy has been created by the Quantitative Image Analysis Unit at Institut Pasteur. Free and easy to get running on all systems.

Source: http://www.bioimageanalysis.org/

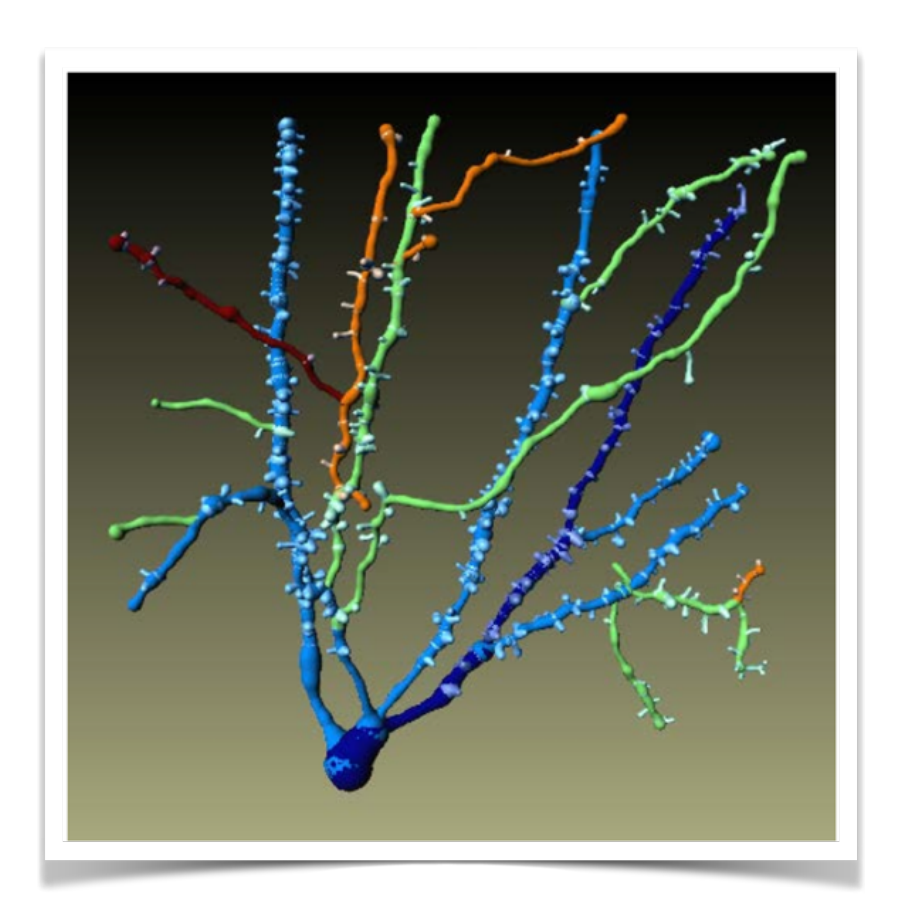

3D datasets

#### **Source: Imaris Filament tracer**

## **3D Software**

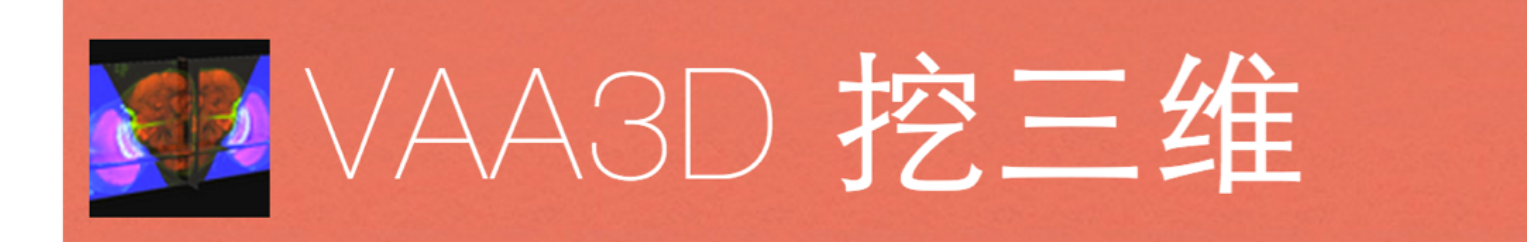

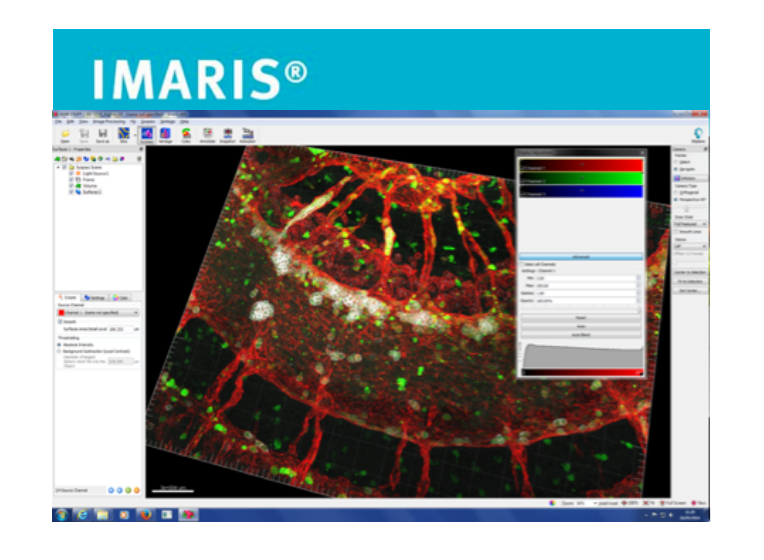

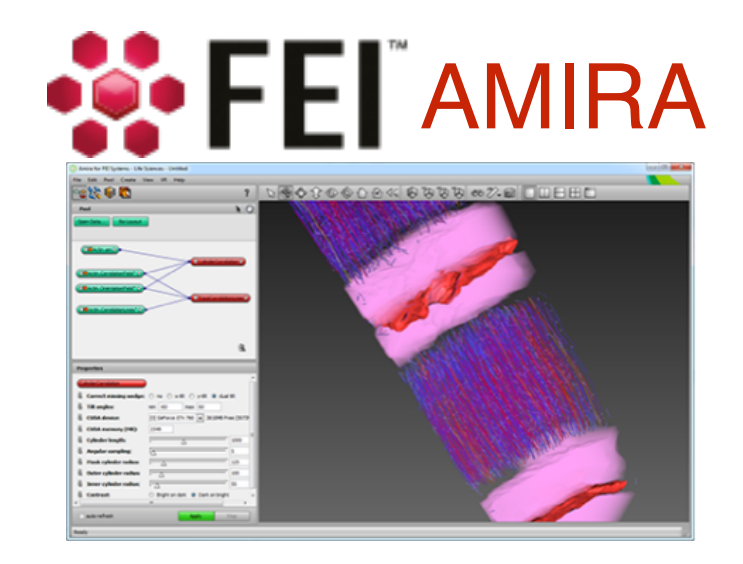

- Volume Visualisation
- Automatic and manual identification of objects in 3D
- Tracking and Colocalisation in 3D
- generally expensive

## **Matlab and Python**

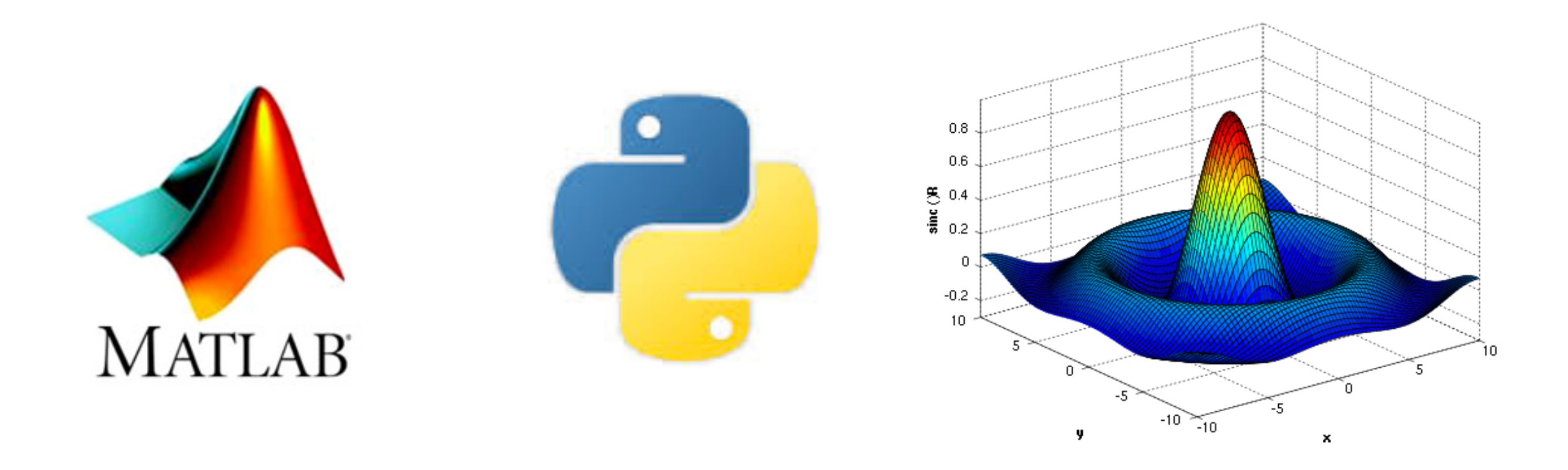

Matlab is popular tool for technical computing. Integrated programming environment. Images are imported as arrays of numbers.

Python is free and very versatile scripting language growing in popularity.

Matlab and python has many tools used for segmentation and analysis of data.

Both include visualisation tools for end-2-end analysis.

### An Image is a matrix of numbers

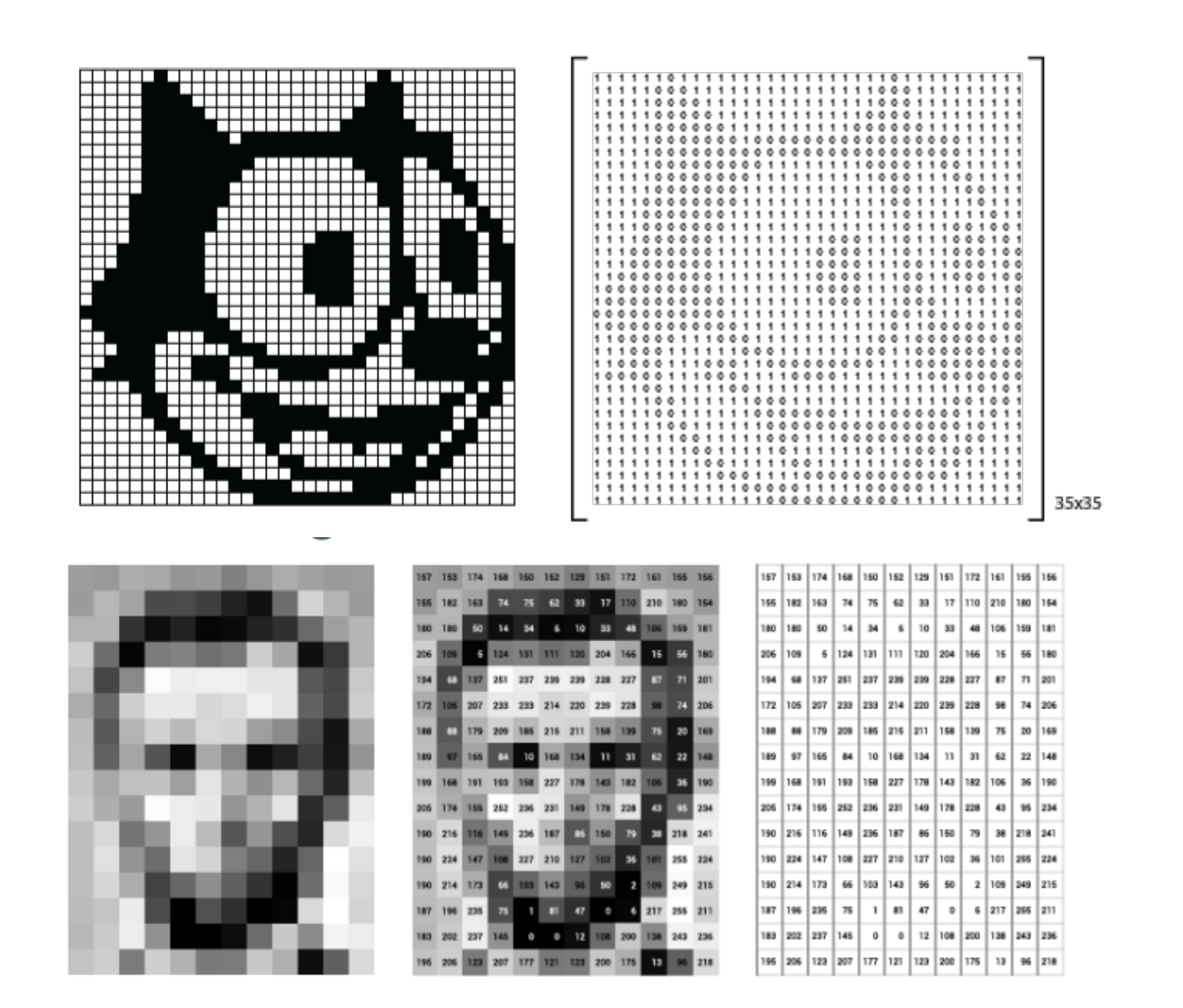

Source: http://blog.kleinproject.org/, https://towardsdatascience.com/understanding-images-with-skimage-pythonb94d210afd23

### **Pixel size**

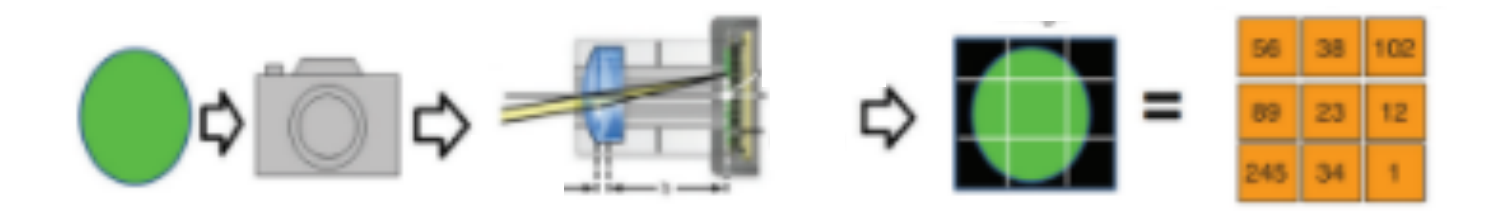

(0,0) x

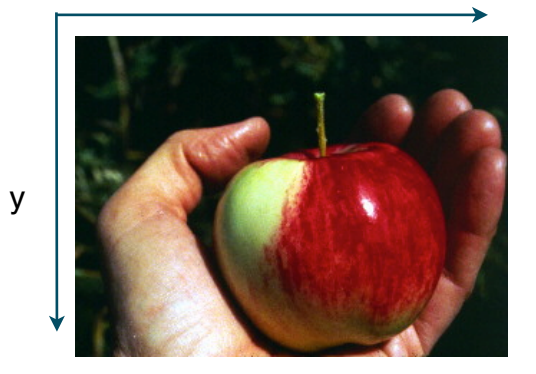

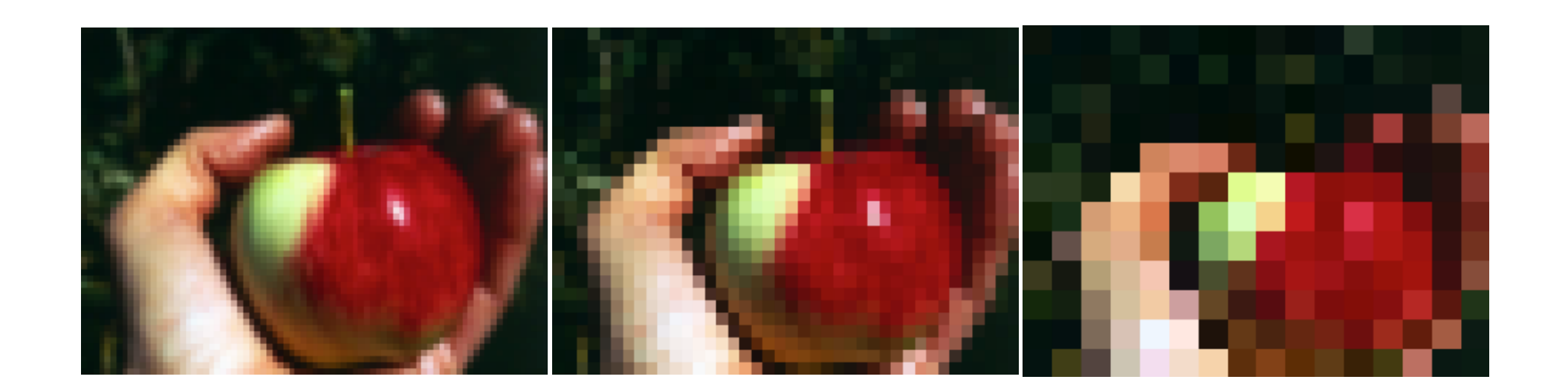

## **Multiple Dimensions**

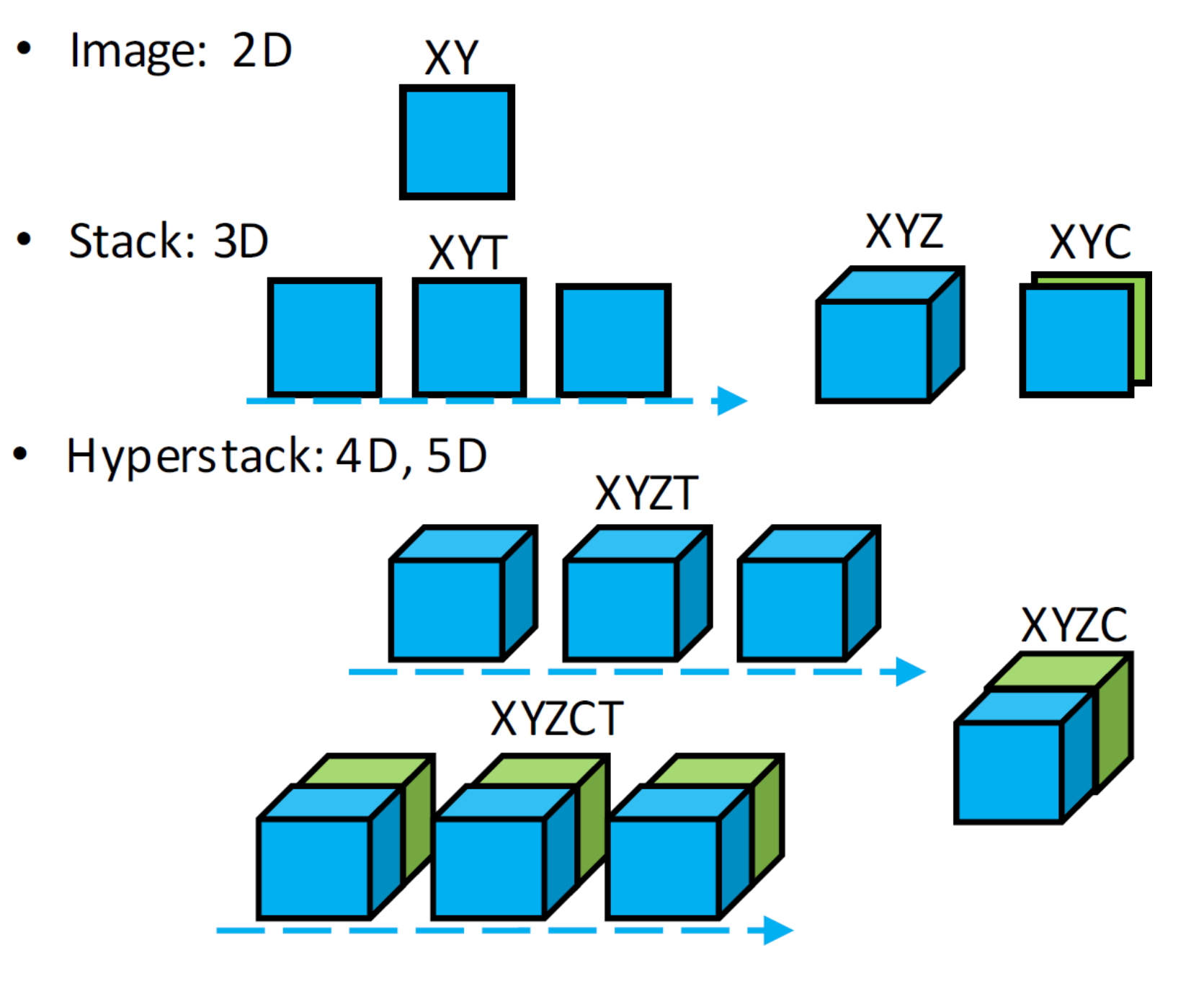

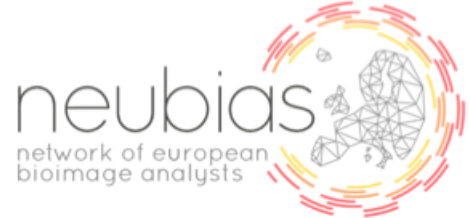

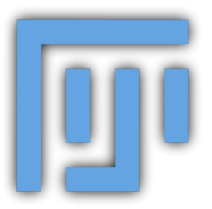

## **Opening an Image with FIJI**

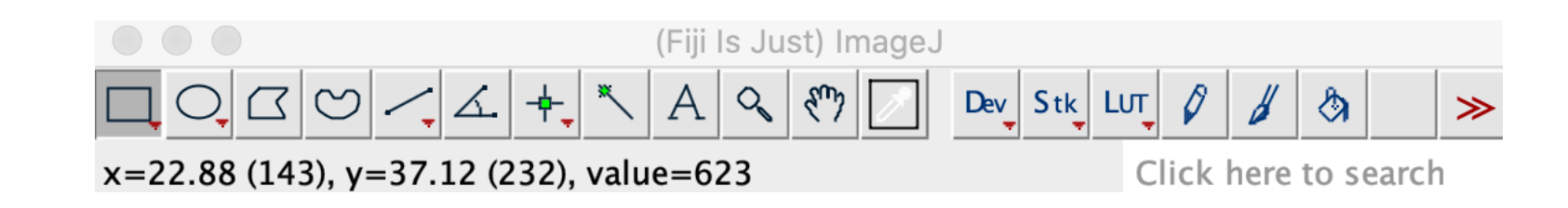

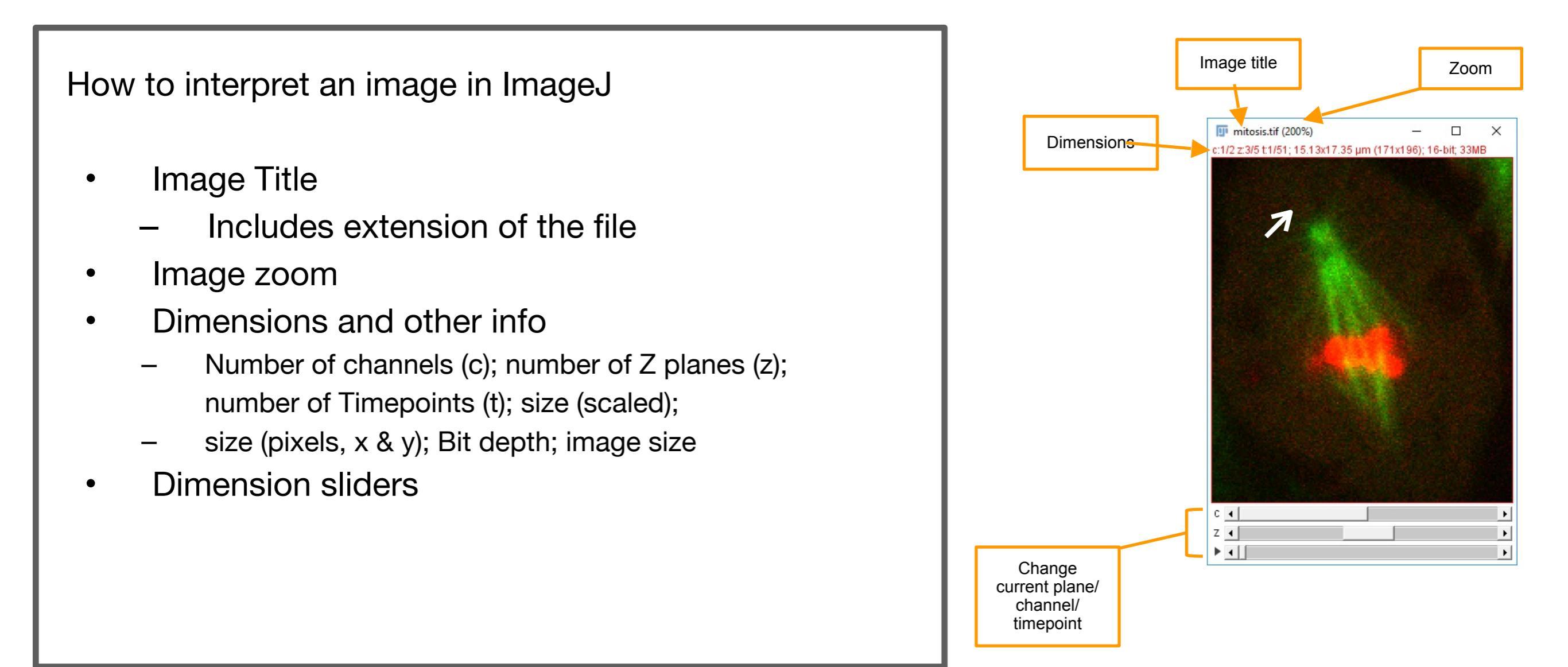

## Accessing metadata with FIJI

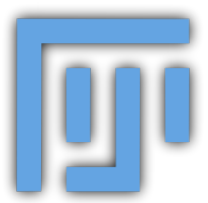

|                                                                                                    | (Fiji Is Just) Image.                                                                                                    | J                                                                                                    | OME Metadata - AT1_Brd4_Airyscan_i1-Airyscan Processing-07.czi                                                                                                    |                                                                                                    |  |  |  |  |
|----------------------------------------------------------------------------------------------------|----------------------------------------------------------------------------------------------------|----------------------------------------------------------------------------------------------------|----------------------------------------------------------------------------------------------------|----------------------------------------------------------------------------------------------------|--|--|--|--|
| Fiji Is Just) ImageJ 2.0.0-rc-69/1.52p; Java 1.8.0_172 [64-bit]; Click here to search Click here to search Click here to search Click here to search Click here to search Click here to search Stiglie Ib = There1.00?) Click here to search Setting Inter1.00? Click here to search Stiglie Ib = There1.00?) Stiglie Ib = There1.00?)< |                                                                                                    |                                                                                                    |                                                                                                    |                                                                                                    |  |  |  |  |
|                                                                                                    | Bio Formals insport Options                                                                                                    |                                                                                                    | Charles bigLindian - laise Dimensionorden - ACLY 10 - FAELS of Interfaced - laise Physical Steek - 0.05562241394 Charles AcquisitionMode="LaserScanningConfocalMicroscopy" Color="16711935" EmissionWavelength="488.0000"                                                                                                    | 0000000006" EmissionWavelengthUnit="nm                                                                                                    |  |  |  |  |
| Stack viewing<br>View stack with: Hyperstack<br>Stack order: XYCZT                                                                                                    | Metadata viewing  Display metadata  Display OME-XML metadata  Display ROIs  ROIs Import Mode: ROI manager  Memory management Use virtual stack Specify range for each series Crop on import | <b>Information</b><br>Display metadata - Reads metadata that may be<br>contained within the file format and displays it.<br>You can save it as a text file or copy it from the<br>File and Edit menus specific to the "Original<br>Metadata" window. Readability depends upon the<br>manner in which metadata is formatted in the | Original Metadata - AT1_Brd4_Airyso Key BitsPerPixel DimensionOrder IsInterleaved                                                                                                    | data - AT1_Brd4_Airyscan_i1-Airyscan Processing-07.czi<br>Value  16 XYCZT false false true uint16 AT1_Brd4_Airyscan_i1 #1 4 1 1572 1572 77 'FocusPosition #1 0 'FocusPosition #2 0 'FocusPosition #3 0 'Id #1 Marker:1 'Id #2 Marker:3 |  |  |  |  |
| Dataset organization  Group files with similar names  Open files individually  Swap dimensions  Open all series  Concatenate series when compatible  Stitch tiles  Color options  Color mode: Default                                                                                                    |                                                                                                    | data source. The metadata can also be displayed<br>by pressing "i" (Image > Show Info) when the<br>imported image is active.                                                                                                    | IsRGB<br>LittleEndian<br>PixelType<br>Series 0 Name<br>SizeC<br>SizeT<br>SizeX                                                                                                    |                                                                                                    |  |  |  |  |
|                                                                                                    | Split into separate windows         Split channels         Split focal planes         Split timepoints                                                                                      |                                                                                                    | SizeZ<br>Appliance Data ShuttleAndFindData Calibration Marker FocusPosition #1<br>Appliance Data ShuttleAndFindData Calibration Marker FocusPosition #2<br>Appliance Data ShuttleAndFindData Calibration Marker FocusPosition #3<br>Appliance Data ShuttleAndFindData Calibration Marker Id #1<br>Appliance Data ShuttleAndFindData Calibration Marker Id #2<br>Appliance Data ShuttleAndFindData Calibration Marker Id #3                                                                                                    |                                                                                                    |  |  |  |  |
| Autoscale                                                                                                    |                                                                                                    | Cancel OK                                                                                                    | Appliance Data ShuttleAndFindData Calibration Marker StageXPosition #1<br>Appliance Data ShuttleAndFindData Calibration Marker StageXPosition #2<br>Appliance Data ShuttleAndFindData Calibration Marker StageXPosition #3<br>Appliance Data ShuttleAndFindData Calibration Marker StageYPosition #1<br>Appliance Data ShuttleAndFindData Calibration Marker StageYPosition #2<br>Appliance Data ShuttleAndFindData Calibration Marker StageYPosition #2<br>Appliance Data ShuttleAndFindData Calibration Marker StageYPosition #3 | 0<br>0<br>0<br>0<br>0                                                                                                    |  |  |  |  |

Appliance|Data|ShuttleAndFindData|Calibration|MicroscopeType #1

LM

Metadata can be found when you import images to Fiji.

Metadata can be found through the image-> show info option also.

## **Image File Formats**

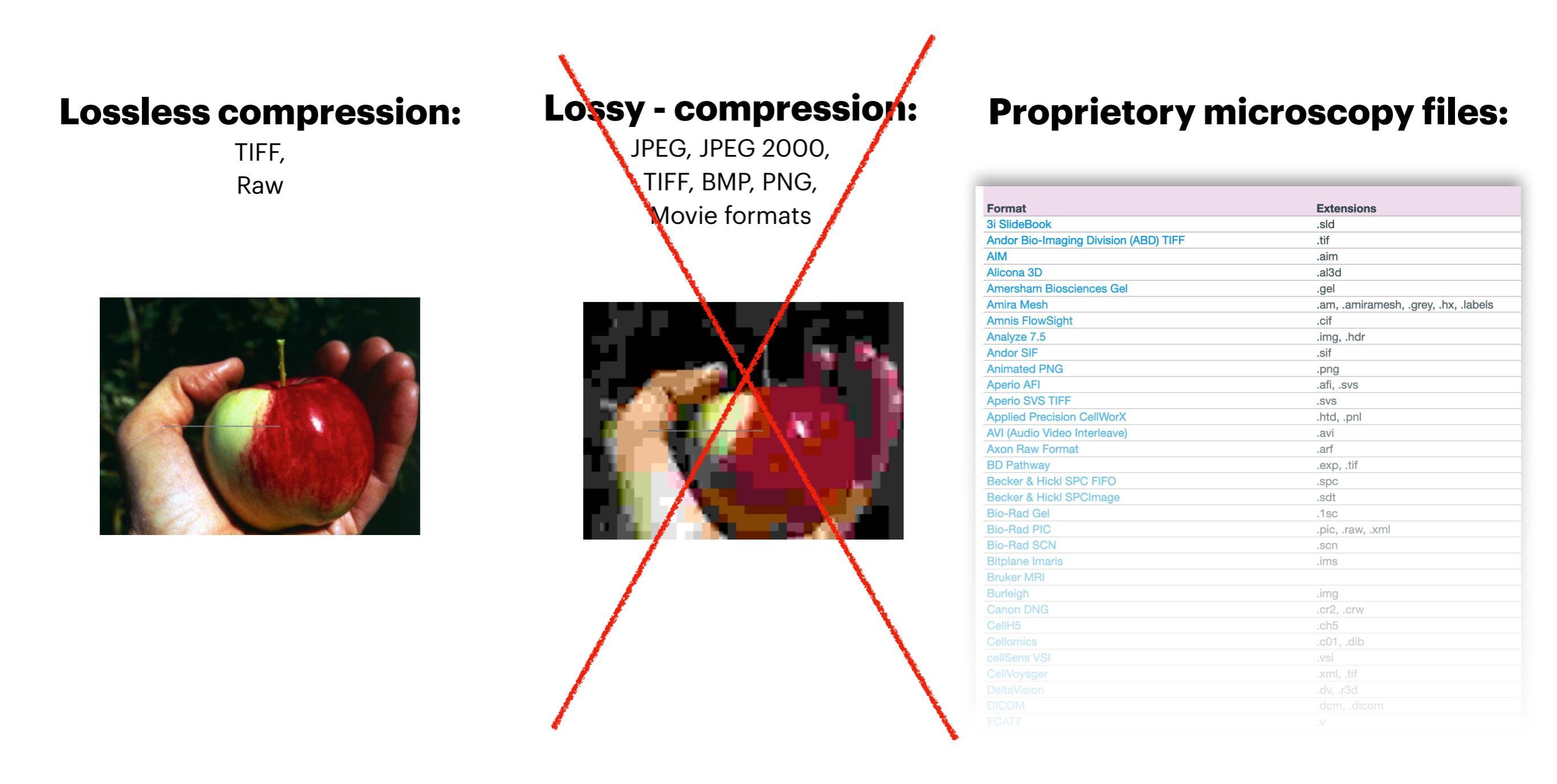

## Grayscale

#### 8-bit, 16-bit, 32 bit

Attention when converting between different bit-depth!

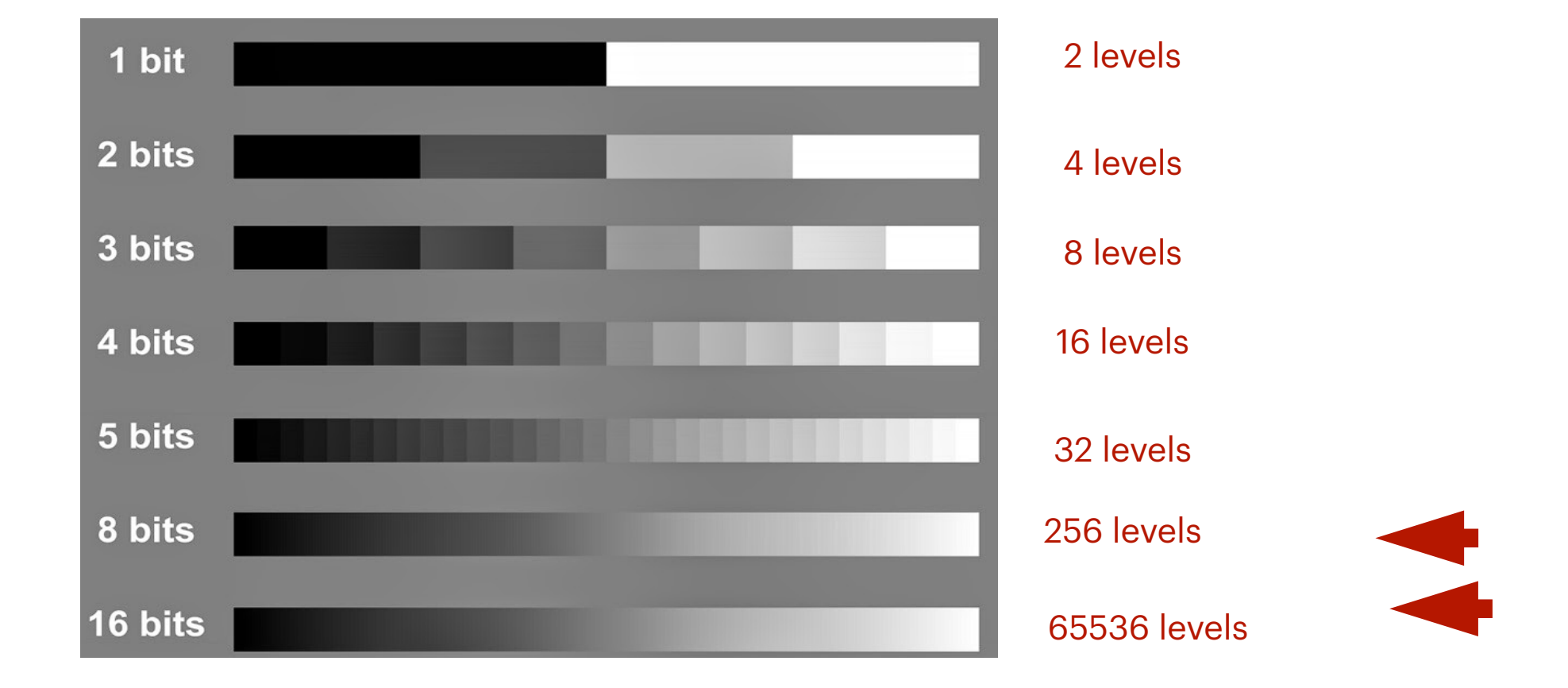

32-bit images:

- Can be positive/negative
- represent floating point numbers
- Useful for image maths

## Look up tables

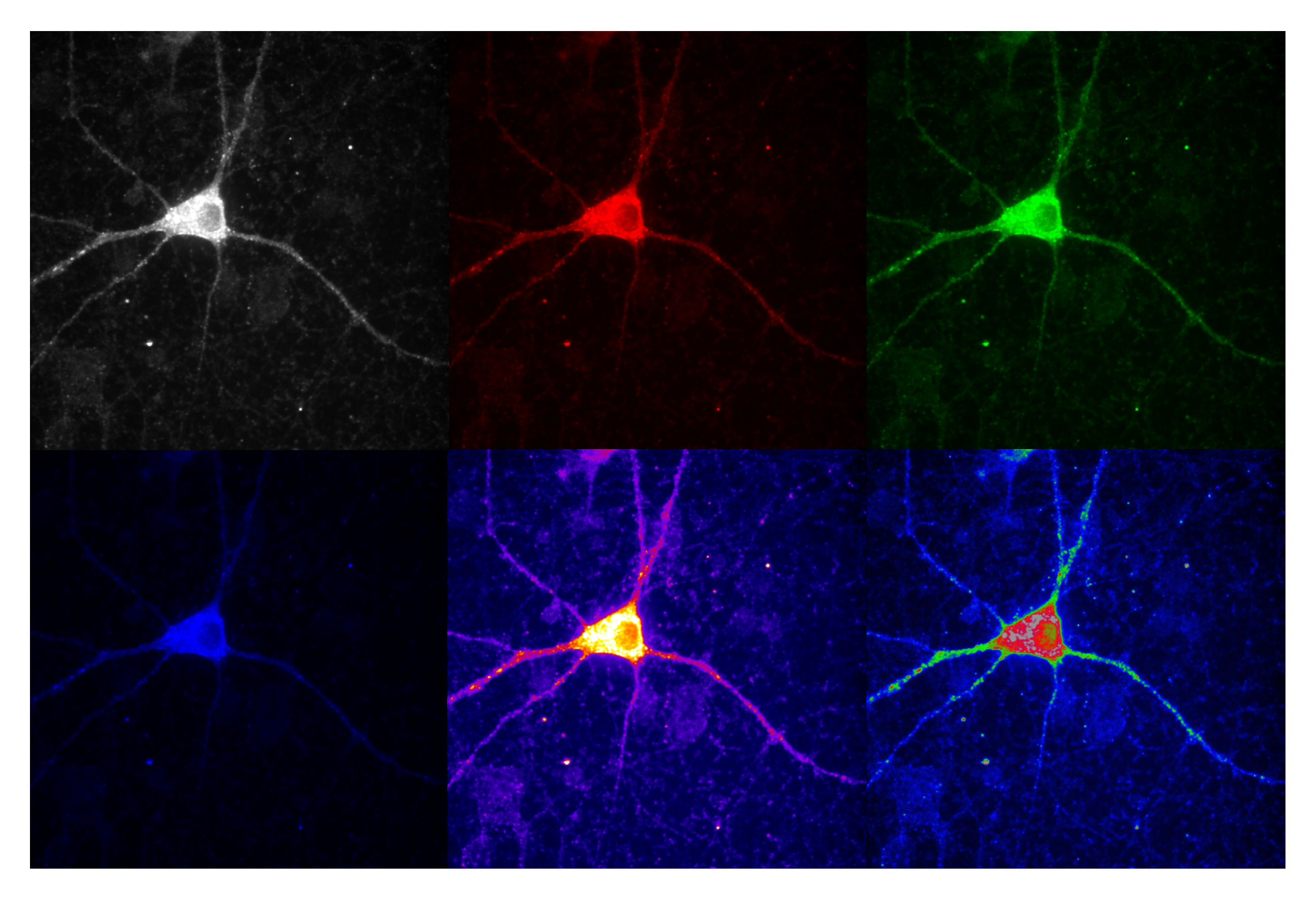

### **RGB Images**

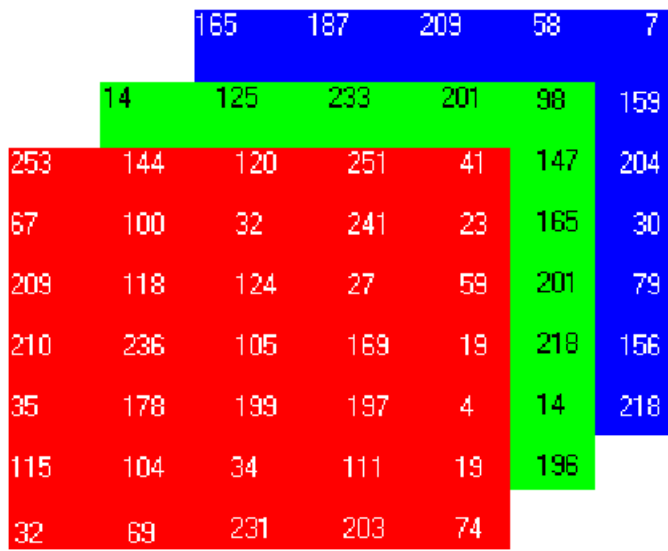

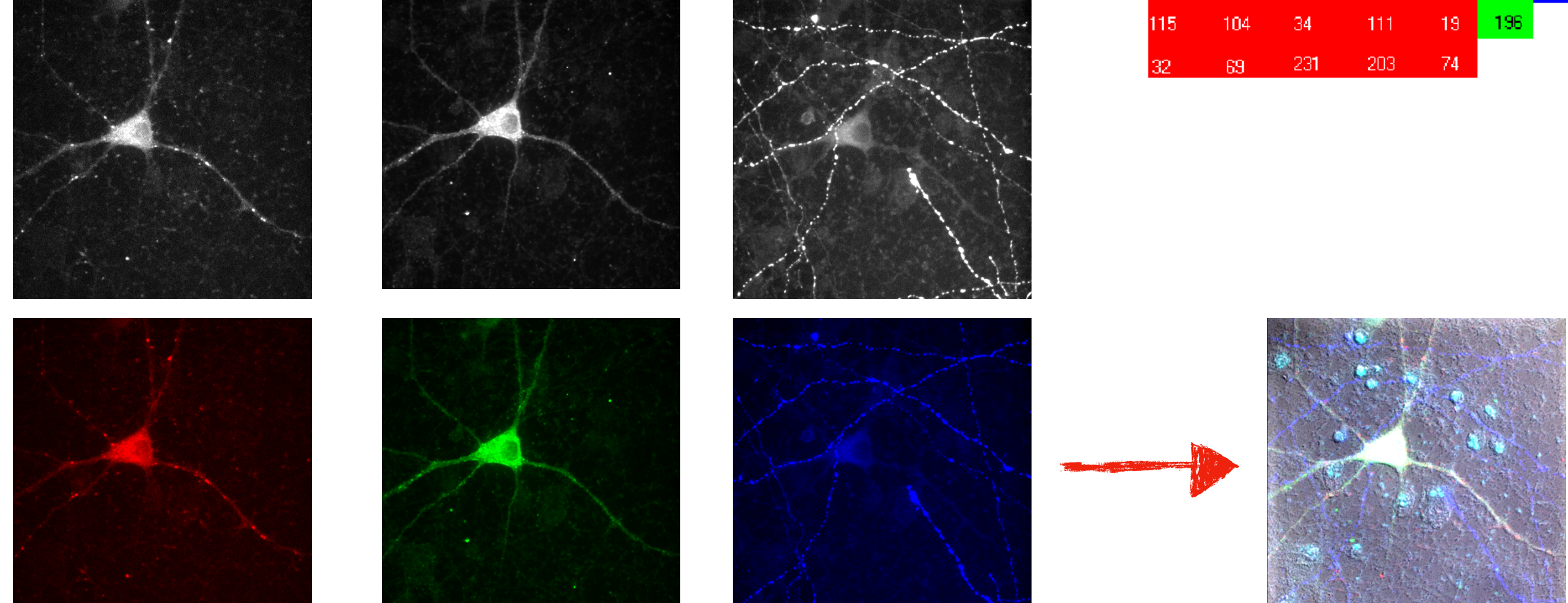

### **Dead Pixels and Saturated Pixels**

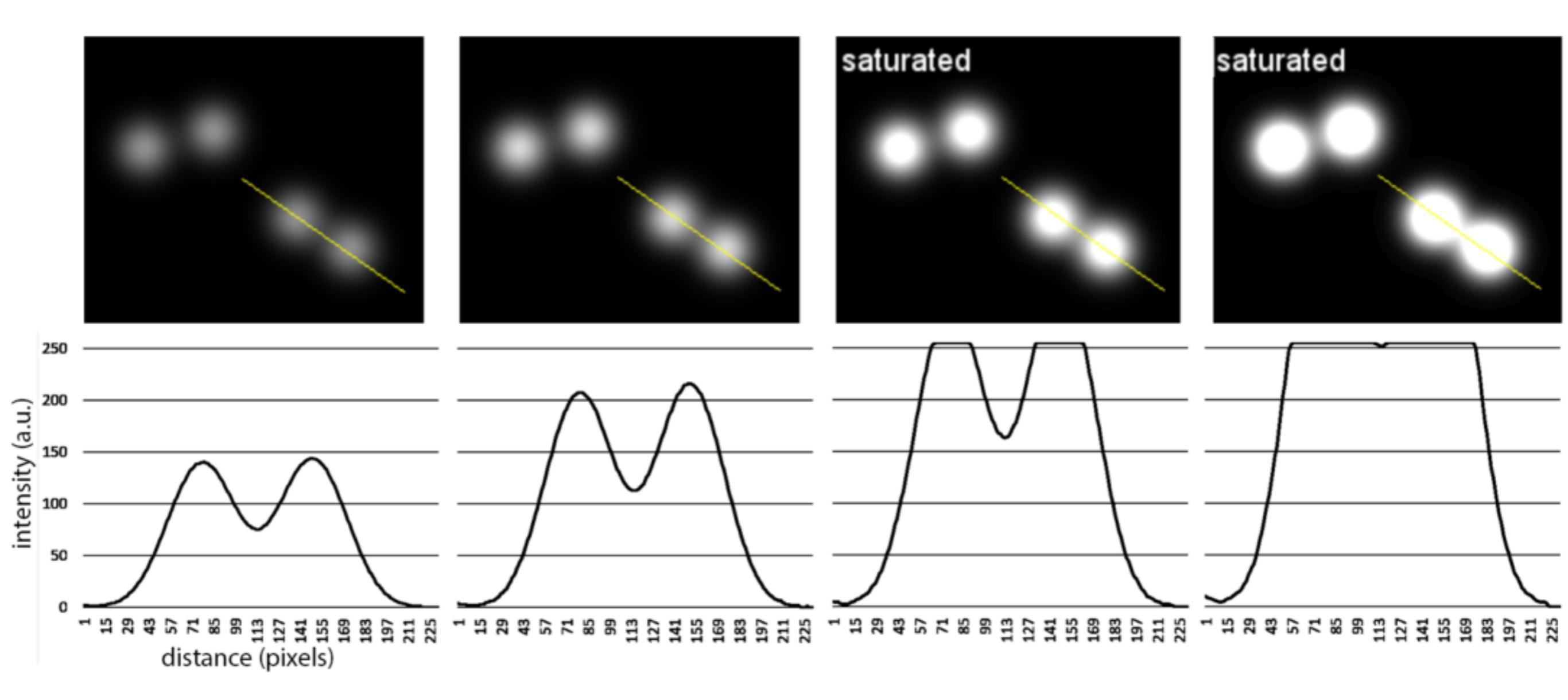

Source: http://microscopynotes.com/imagej/saturation/index.html

## **Segmentation - thresholding**

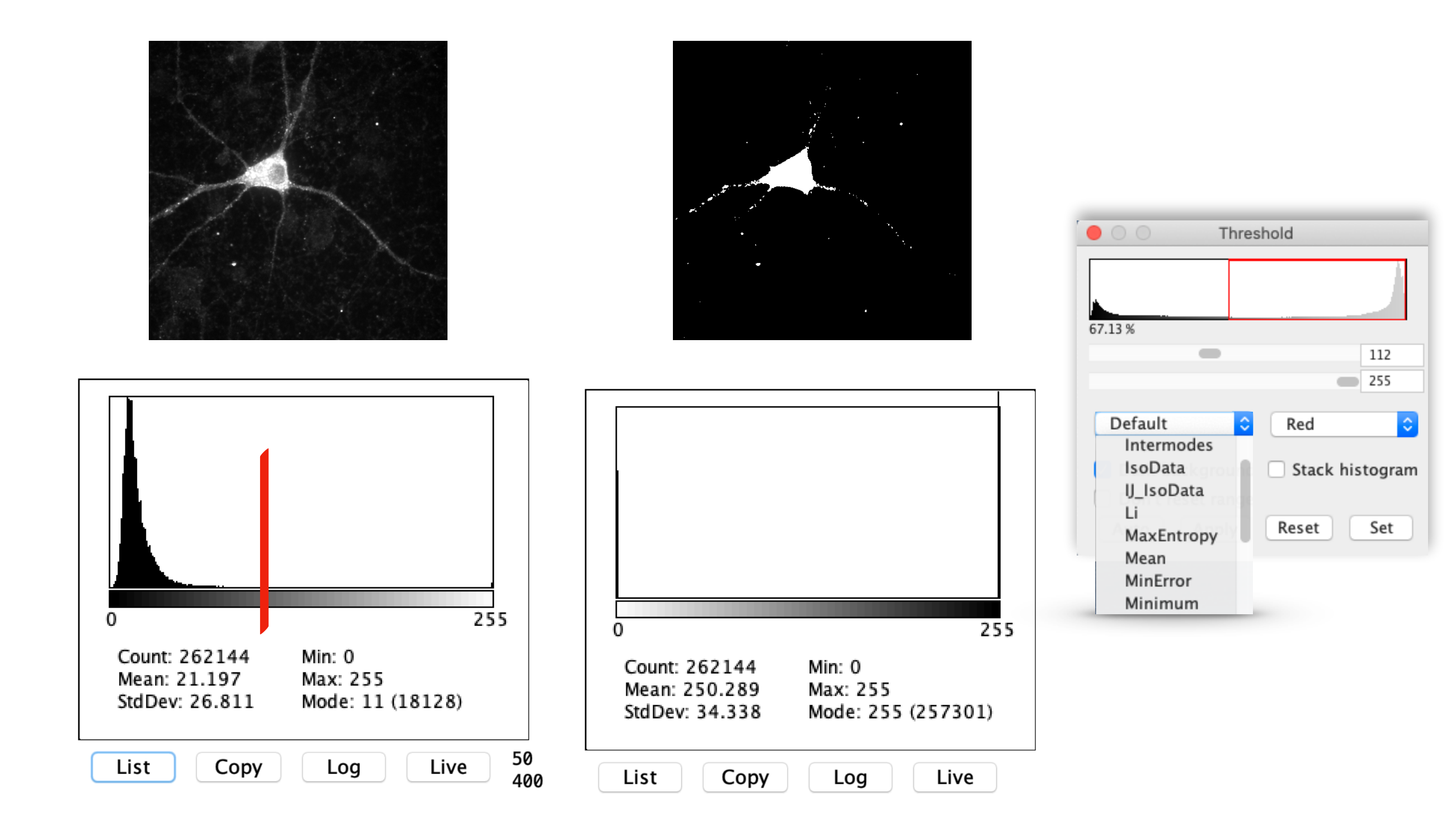

Source: https://en.wikipedia.org/wiki/Thresholding\_(image\_processing)

#### Make Binary Convert to Mask

Erode Dilate Open Close-

Outline Fill Holes Skeletonize

Distance Map Ultimate Points Watershed Voronoi

Options...

## **Morphological operators**

Discrete morphological operators

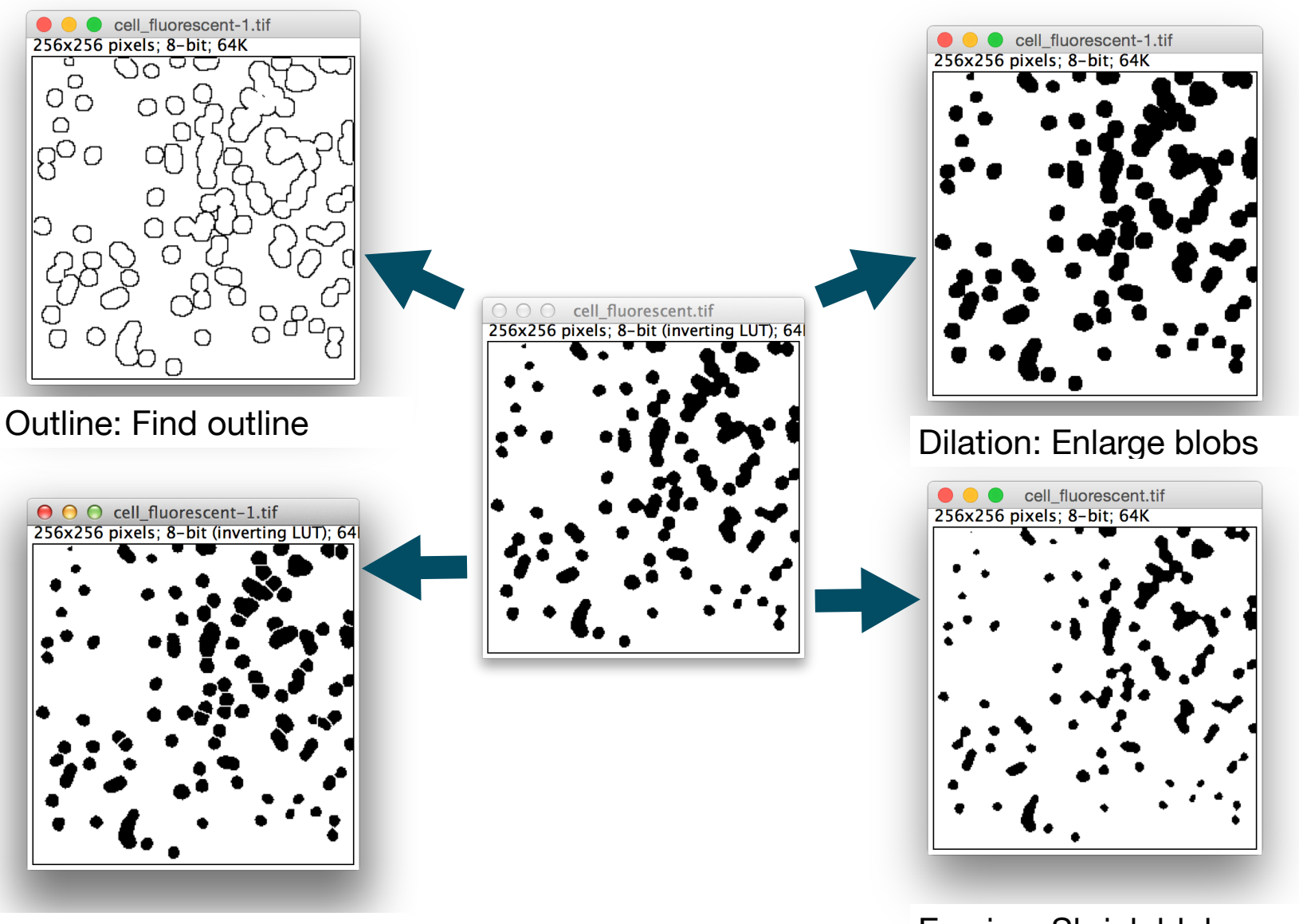

Watershed: Splits blobs

Erosion: Shrink blobs

## 2d peak finding: Process -> Find Maxima

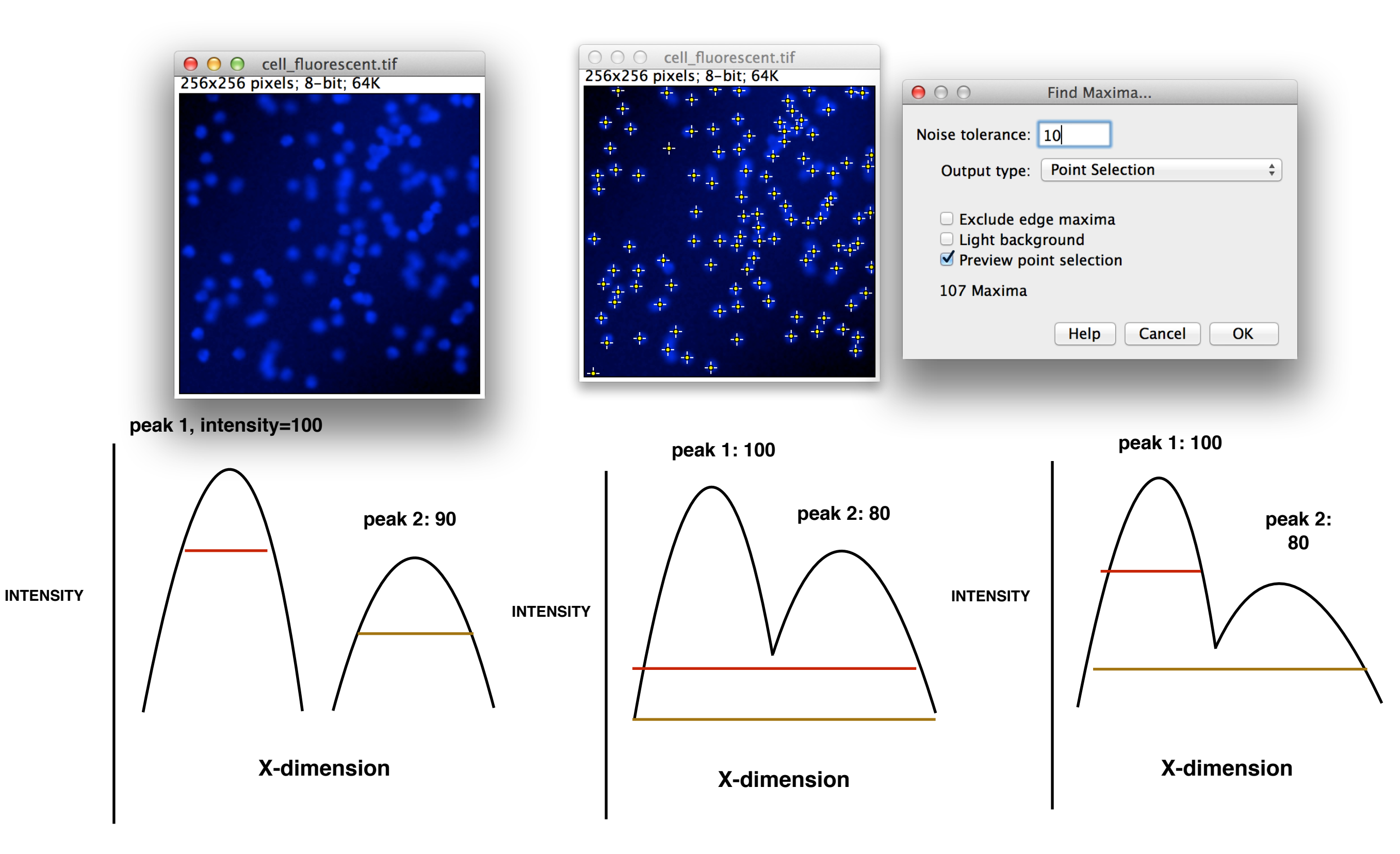

## Deconvolution

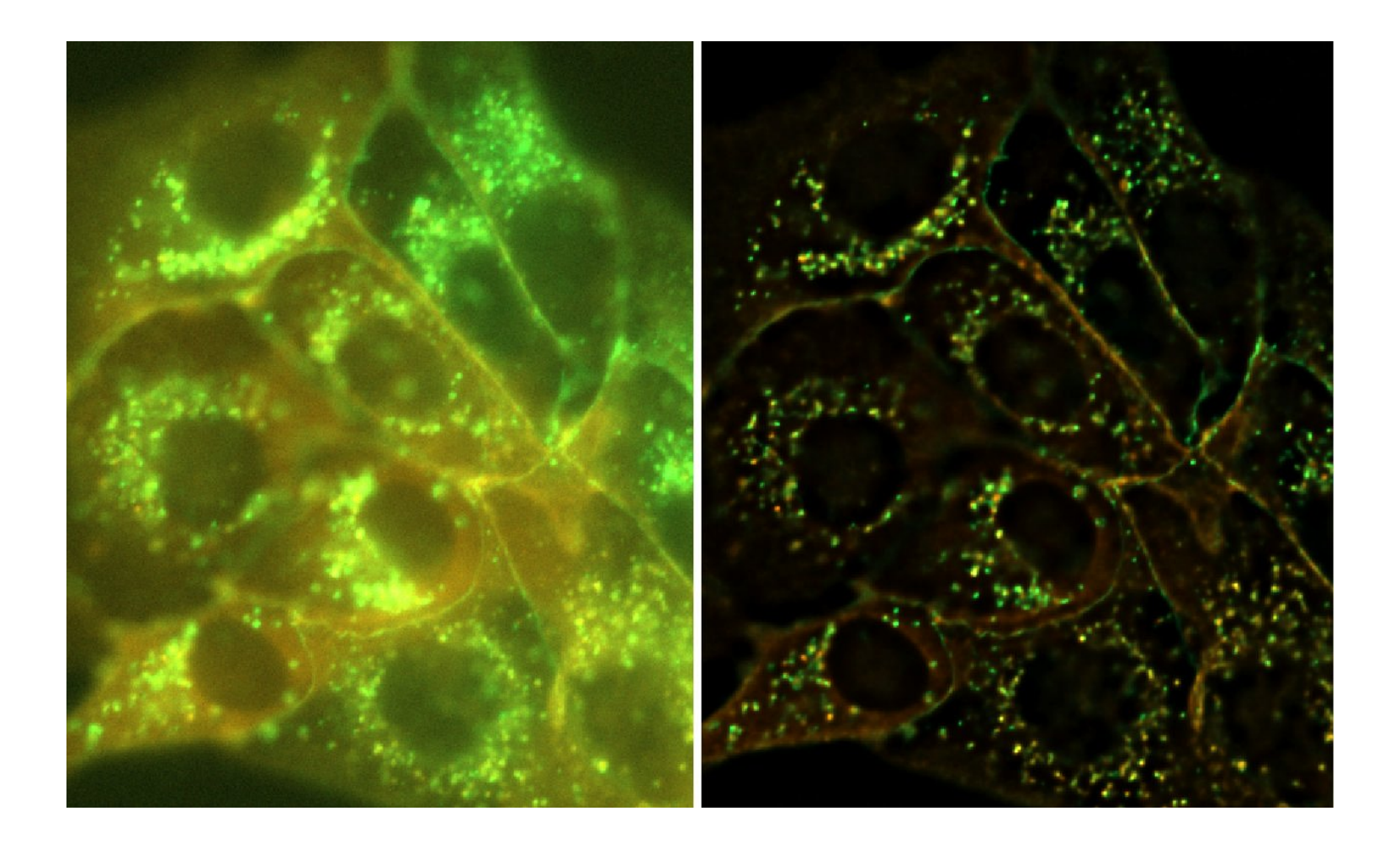

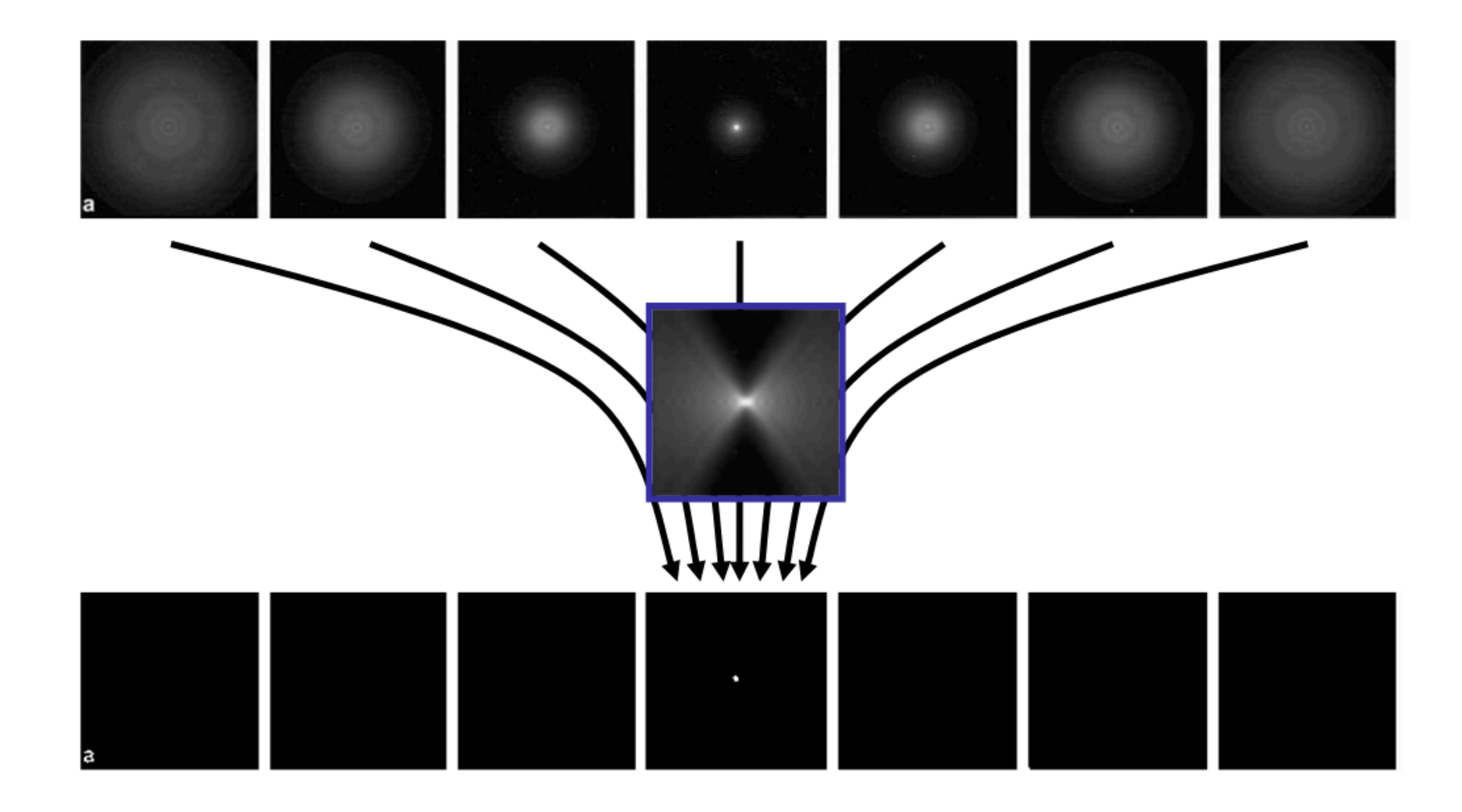

Out-of-focus information is moved back to its estimated origin

Source: https://www.imperial.ac.uk/media/imperial-college/medicine/facilities/film/Deconvolution-training-140219.pdf

## Deconvolution

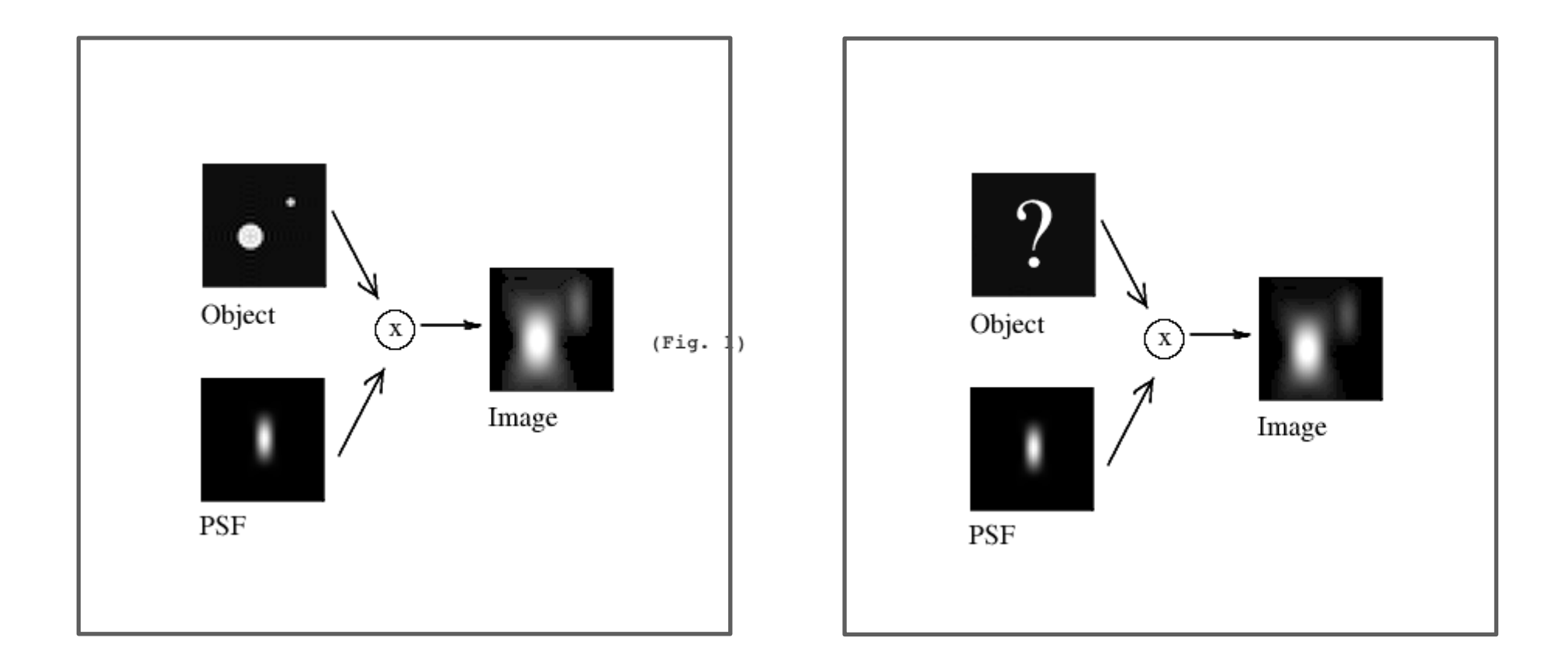

## **Deconvolution software**

Deconvolution

- Image restoration
- Volume Visualisation
- Some analysis

Software is Expensive.

Some new deep learning solutions are becoming available. e.g. CARE http://csbdeep.bioimagecomputing.com/

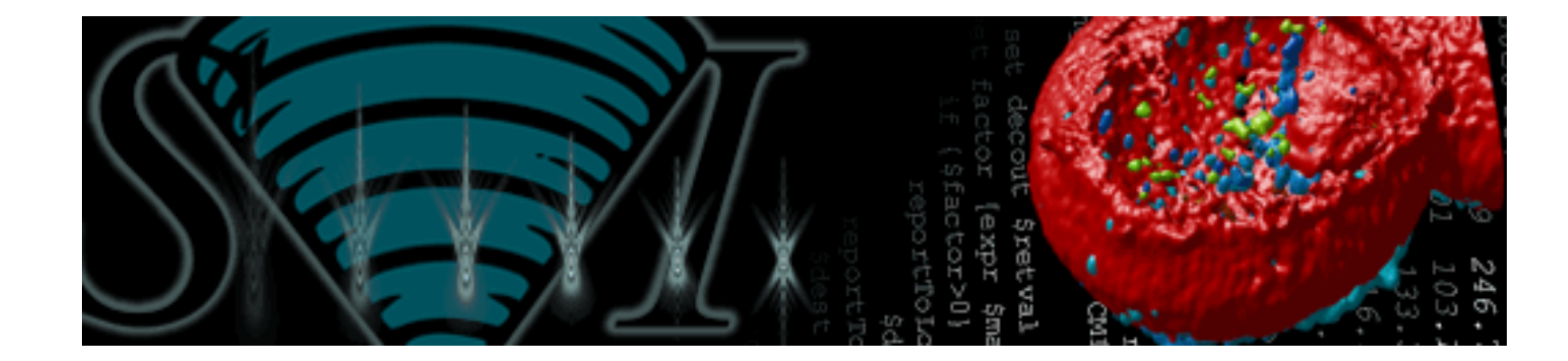

SoftWoRx

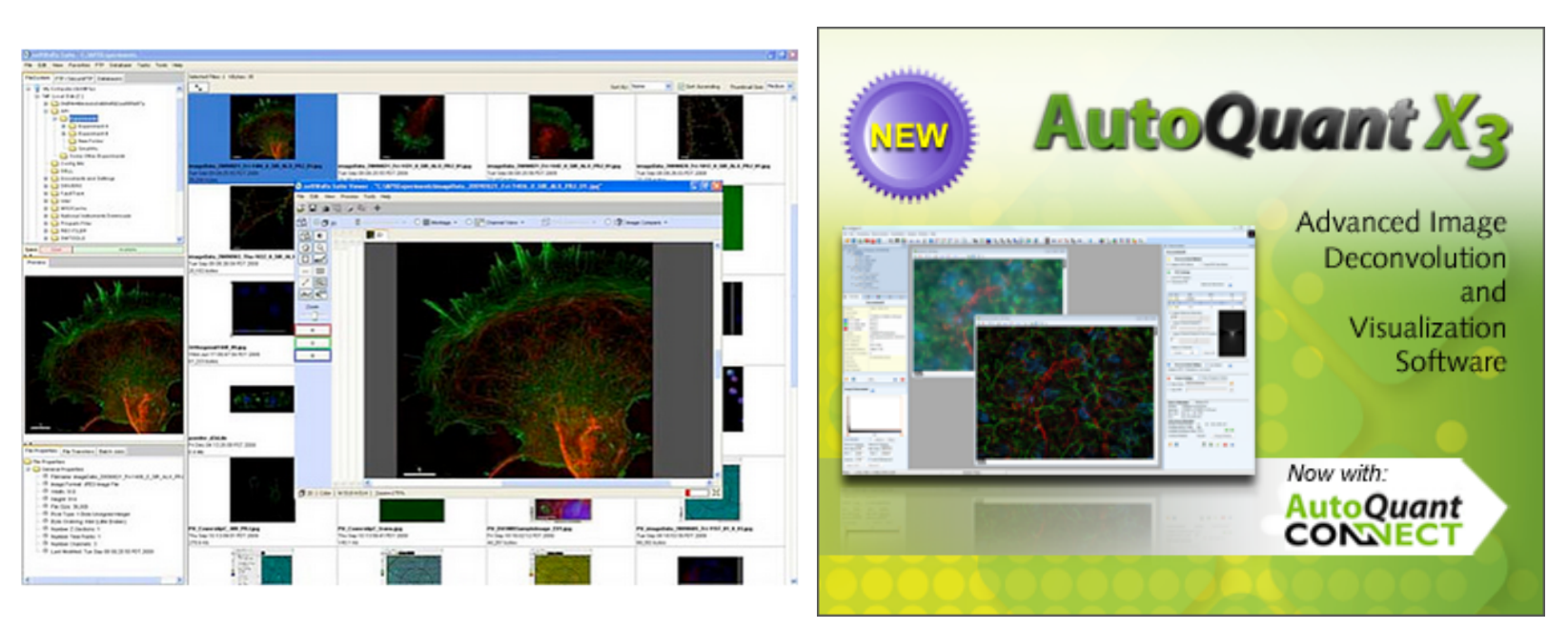

Source: <u>http://www.svi.nl/HuygensSoftware</u>, <u>http://www.mediacy.com/index.aspx?page=AutoQuant</u>, <u>http://api.gehealthcare.com/api/</u> softworx-suite.asp

## Deconvolution

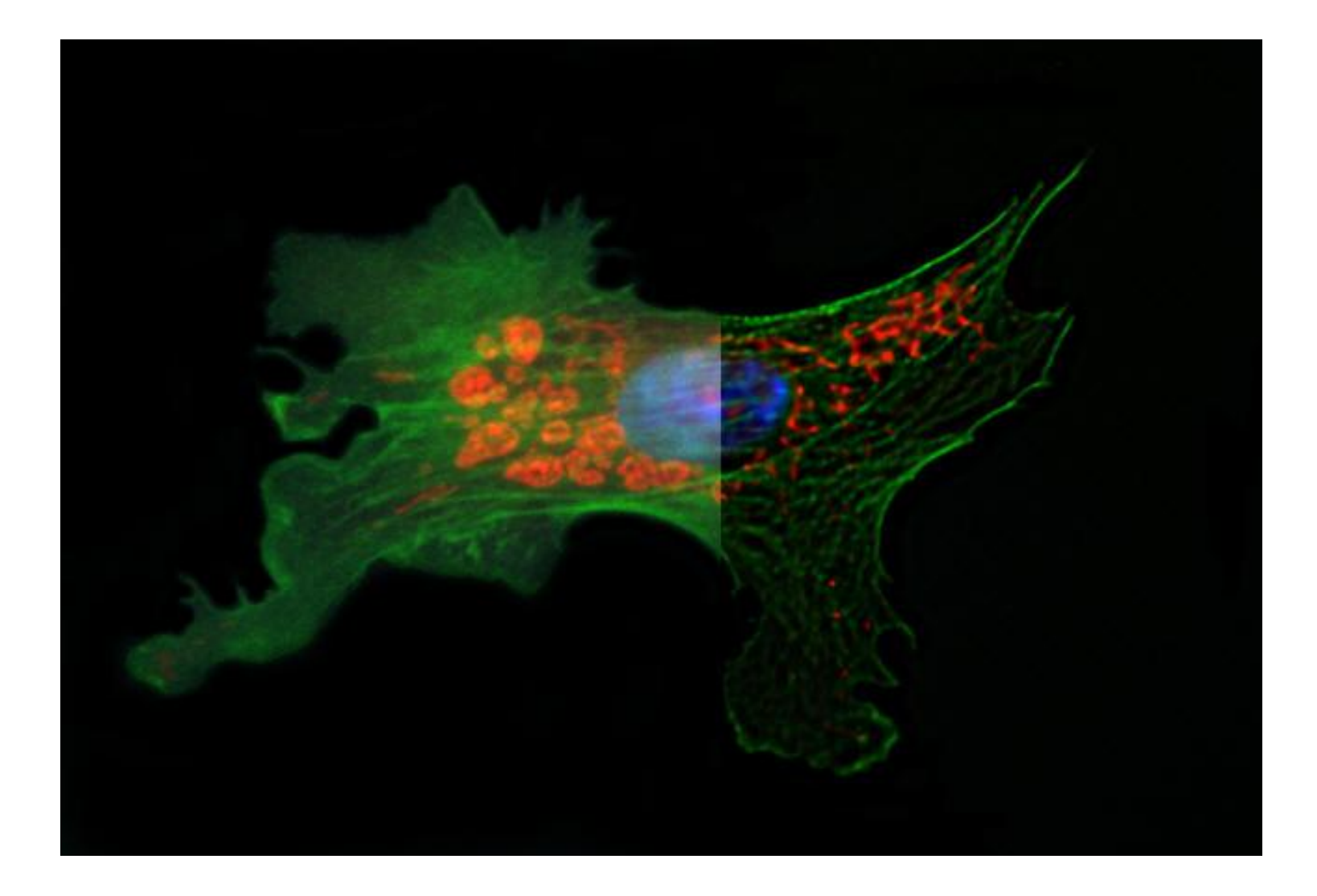

#### Be aware of artefacts!

https://svi.nl/ImageGallery

## **Colocalisation statistics**

#### How similar are these images?

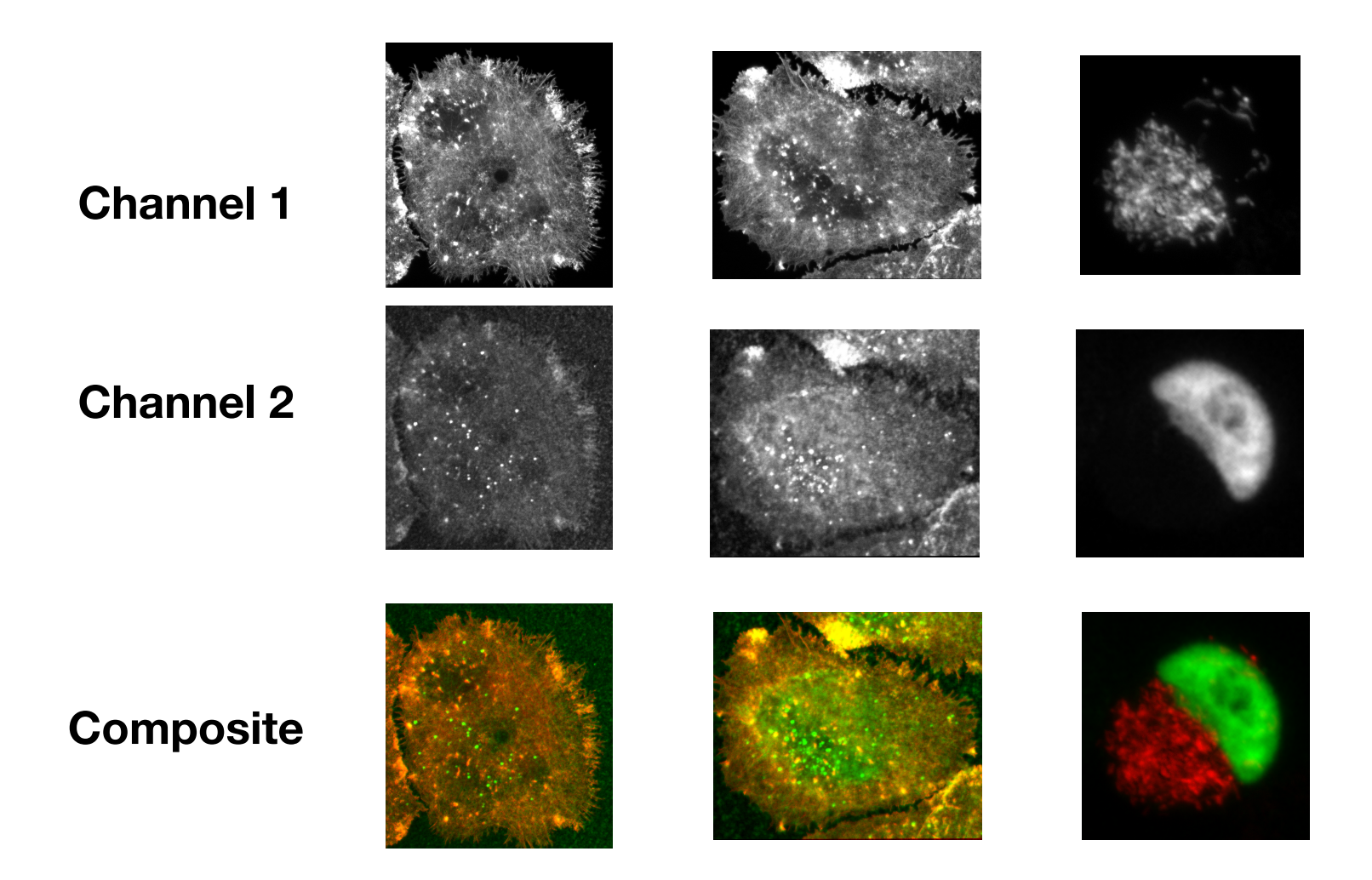

## Three ways to evaluate colocalisation

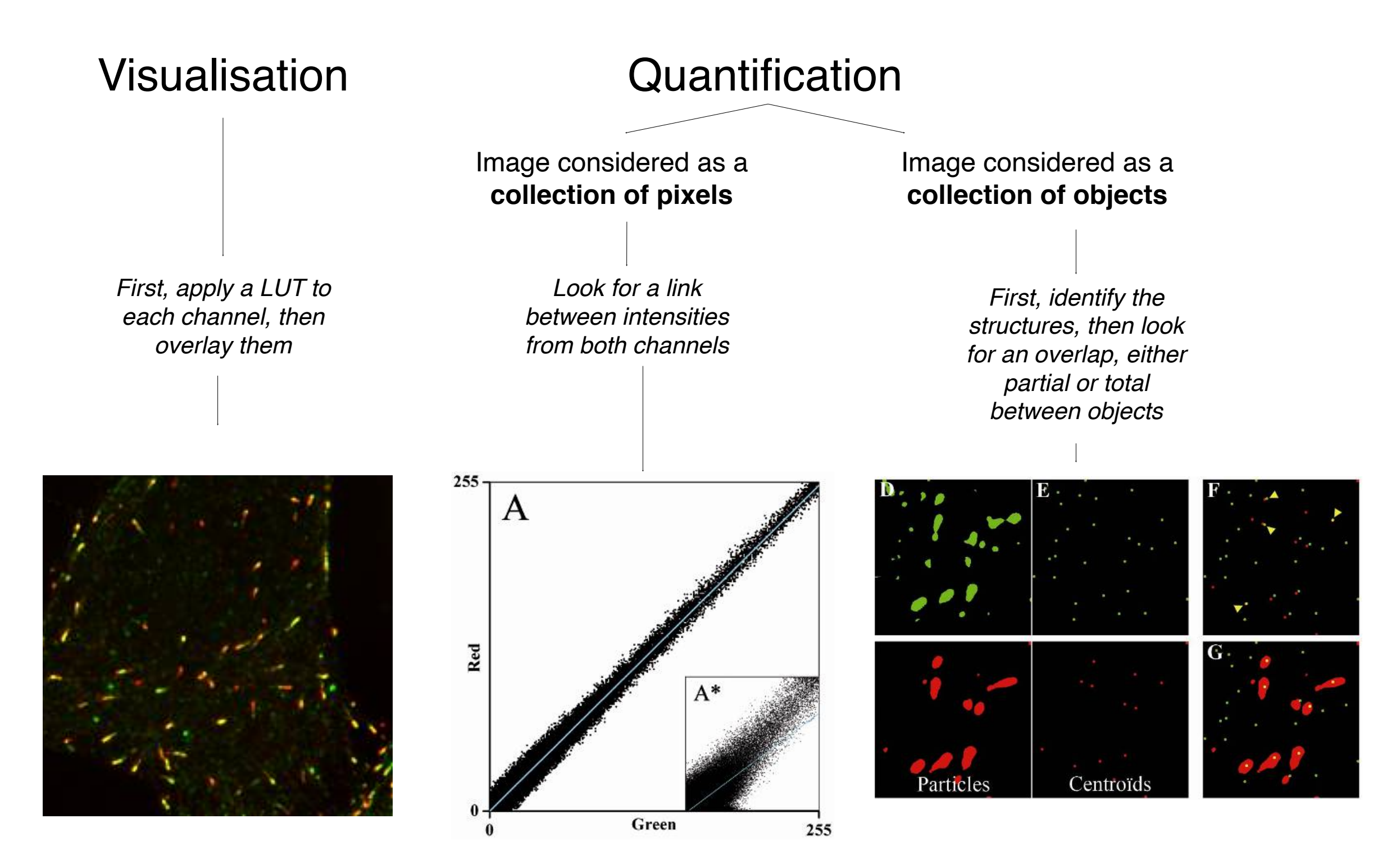

## **Pearson's Correlation Coefficient**

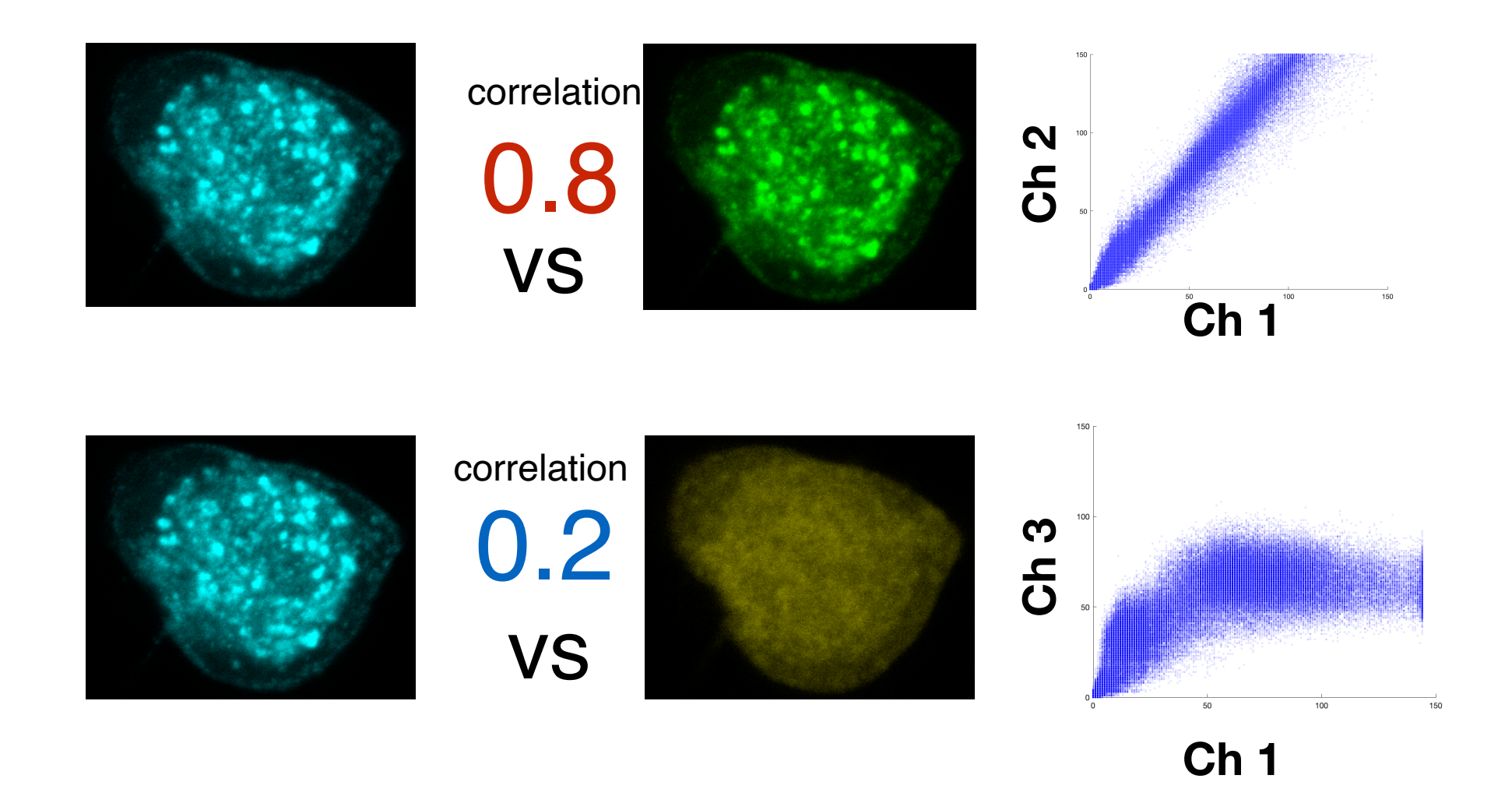

Images which have similar 'spatial' distribution of pixel values will be highly-correlated. We can use this to establish colocalisation.

## **Pearson's product-moment correlation test**

Pearson's equation:

$$r = \frac{\sum \left(R_i - \bar{R}\right) \times \left(G_i - \bar{G}\right)}{\sqrt{\sum \left(R_i - \bar{R}\right)^2 \times \sum \left(G_i - \bar{G}\right)^2}}$$

if r is 1.0 means correlation

if r is close to '0.0' no correlation.

if r is -1.0 it means anti-correlation.

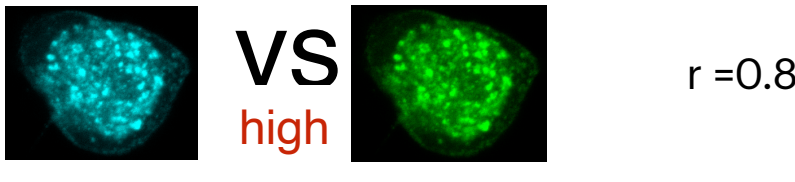

r = 0.85

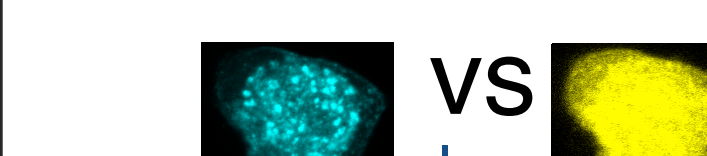

r =0.25

R refers to one channel, G refers to Green channel. G or R with a bar refers to mean intensity in that channel. 'i' refers to each pixel in image. Sigma (big E) refers to sum. So sum of all pixels minus their mean.

Dimensionless and normalised comparison. Can be used on any two images as long as they are the same spatial size and don't have too many black pixels

Source: http://en.wikipedia.org/wiki/Correlation coefficient

# Pearson's test is insensitive to global intensity

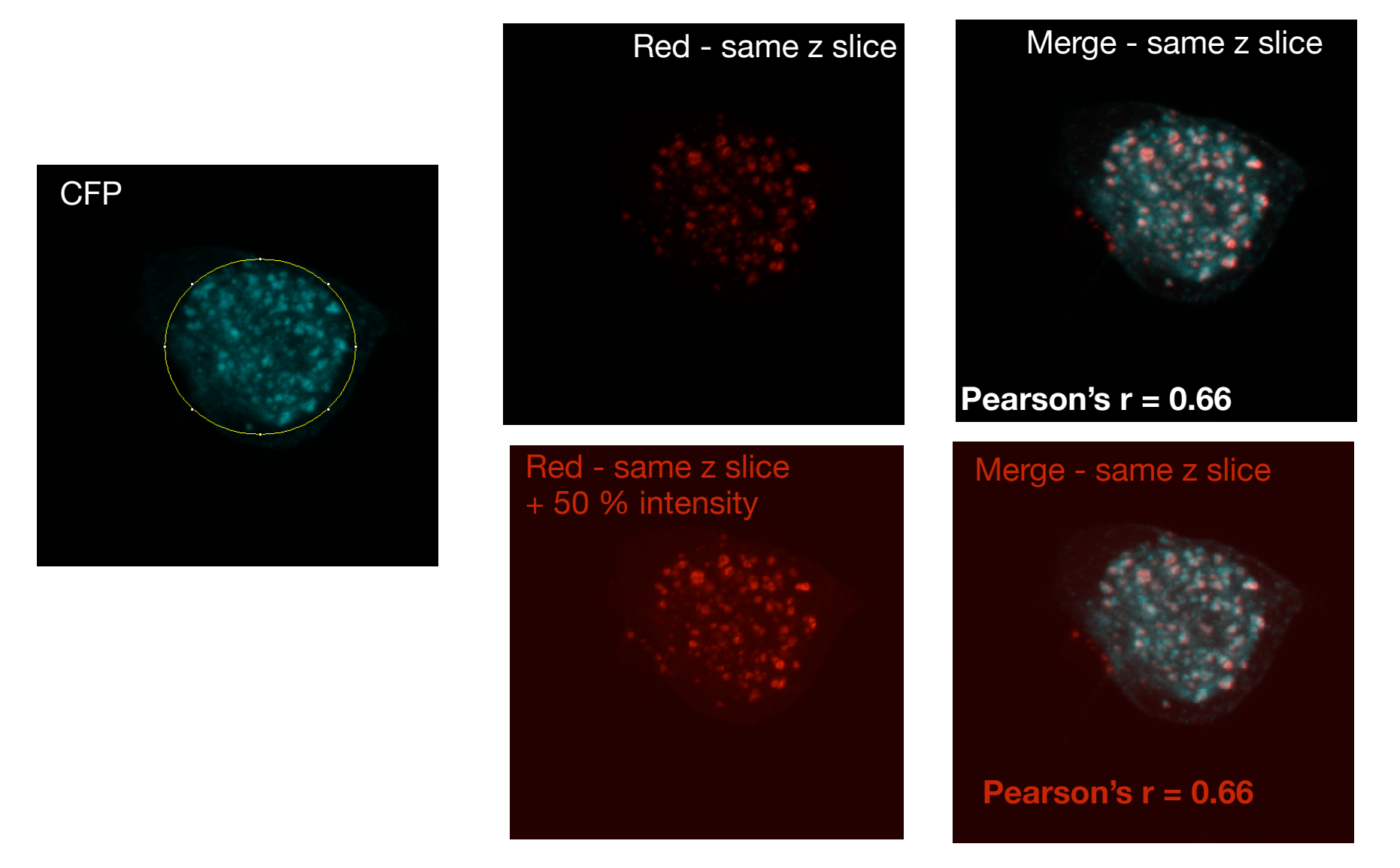

- •Pearson's test is (within reason) insensitive to linear changes in intensity.
- •This is good, it looks at trends rather than absolute values.
- •This means expression variation between cells does not ruin experiment

## Pearson's test is sensitive to bleed-through and noise

Fluorophore Emission Bleed-Through in Confocal Microscopy

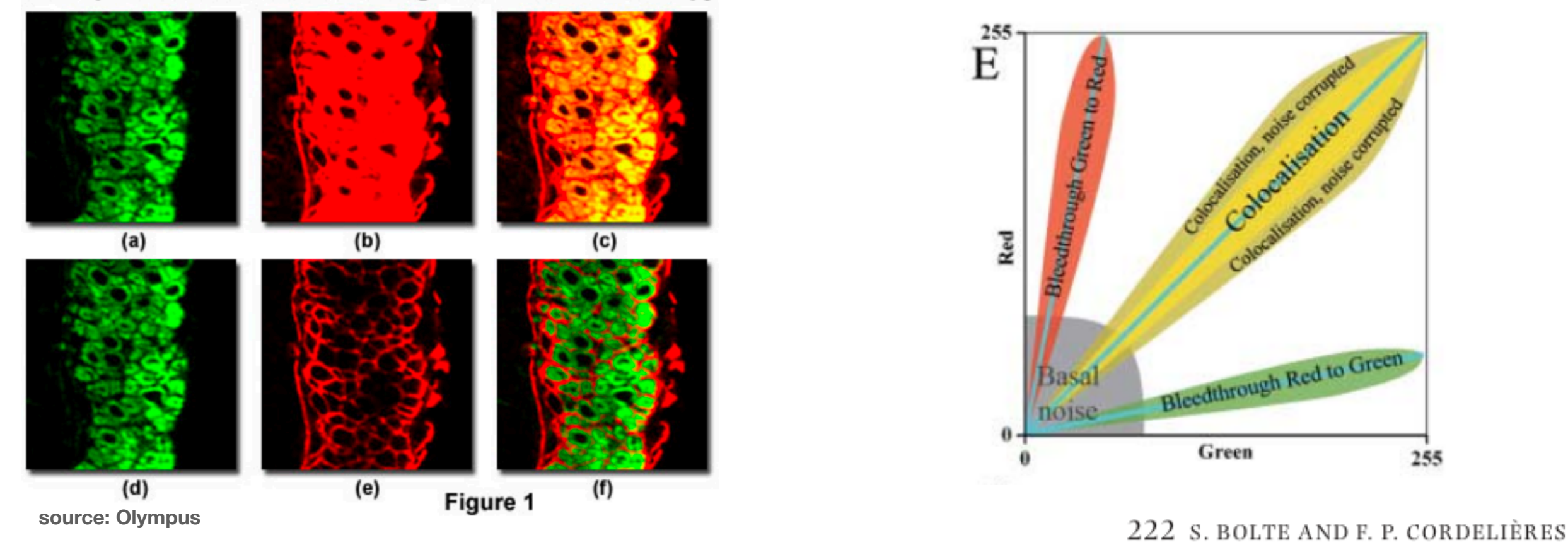

•Spectral bleed through will artificially increase the correlation coefficient.

• Noise will artificially decrease the correlation coefficient.

#### P's test is sensitive zero pixels and saturation

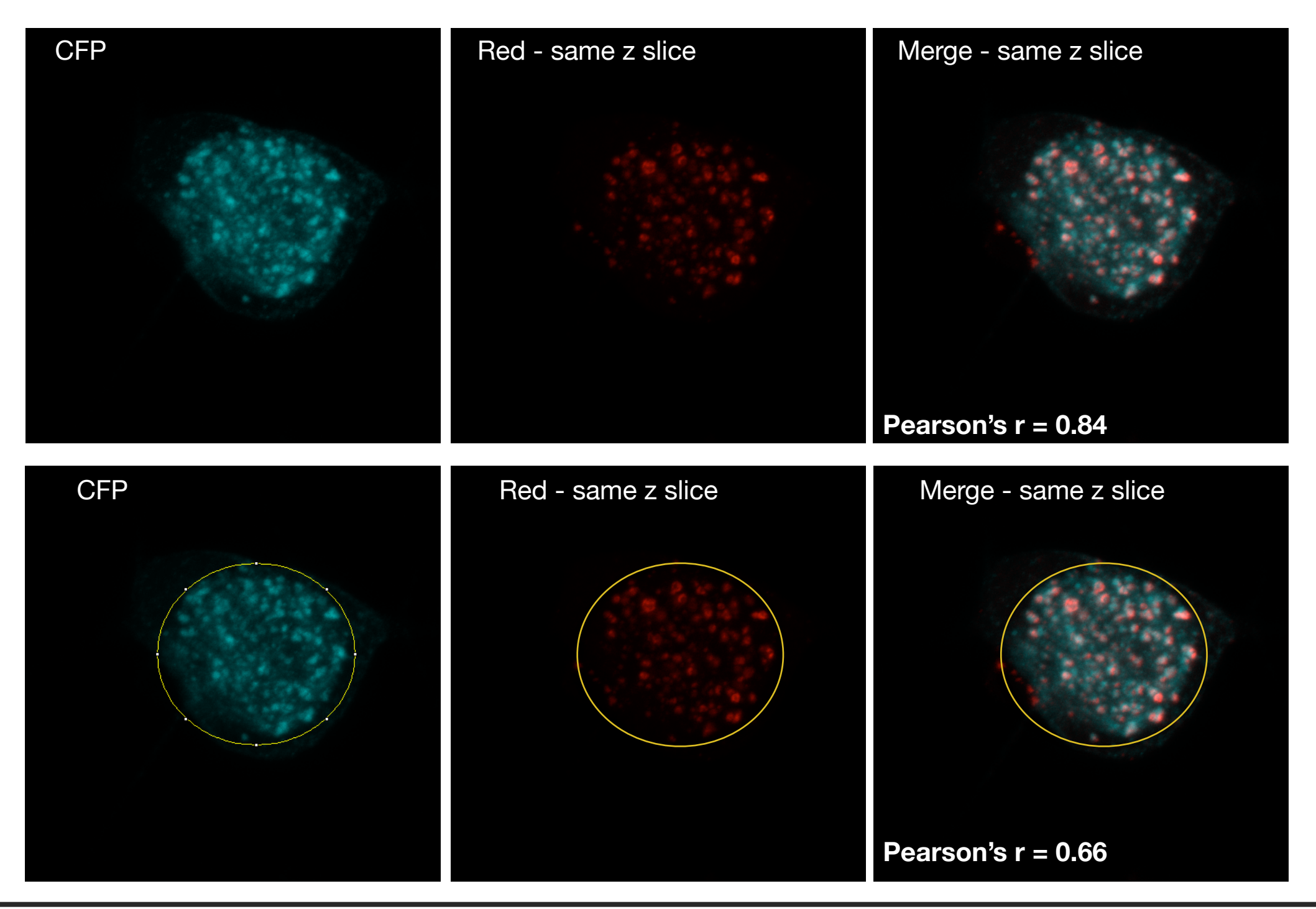

•Pearson's test doesn't ignore '0' pixels and noise within calculation.

•Coloc 2 plugin does warn you however: The ratio between zero-zero pixels and other pixels is larger 0.37. Maybe you should use a ROI.

## Sensitivity to resolution

The « diagnostic » placed for co-localisation should always be stated relative to a particular <u>resolution</u> and <u>sampling rate</u>.

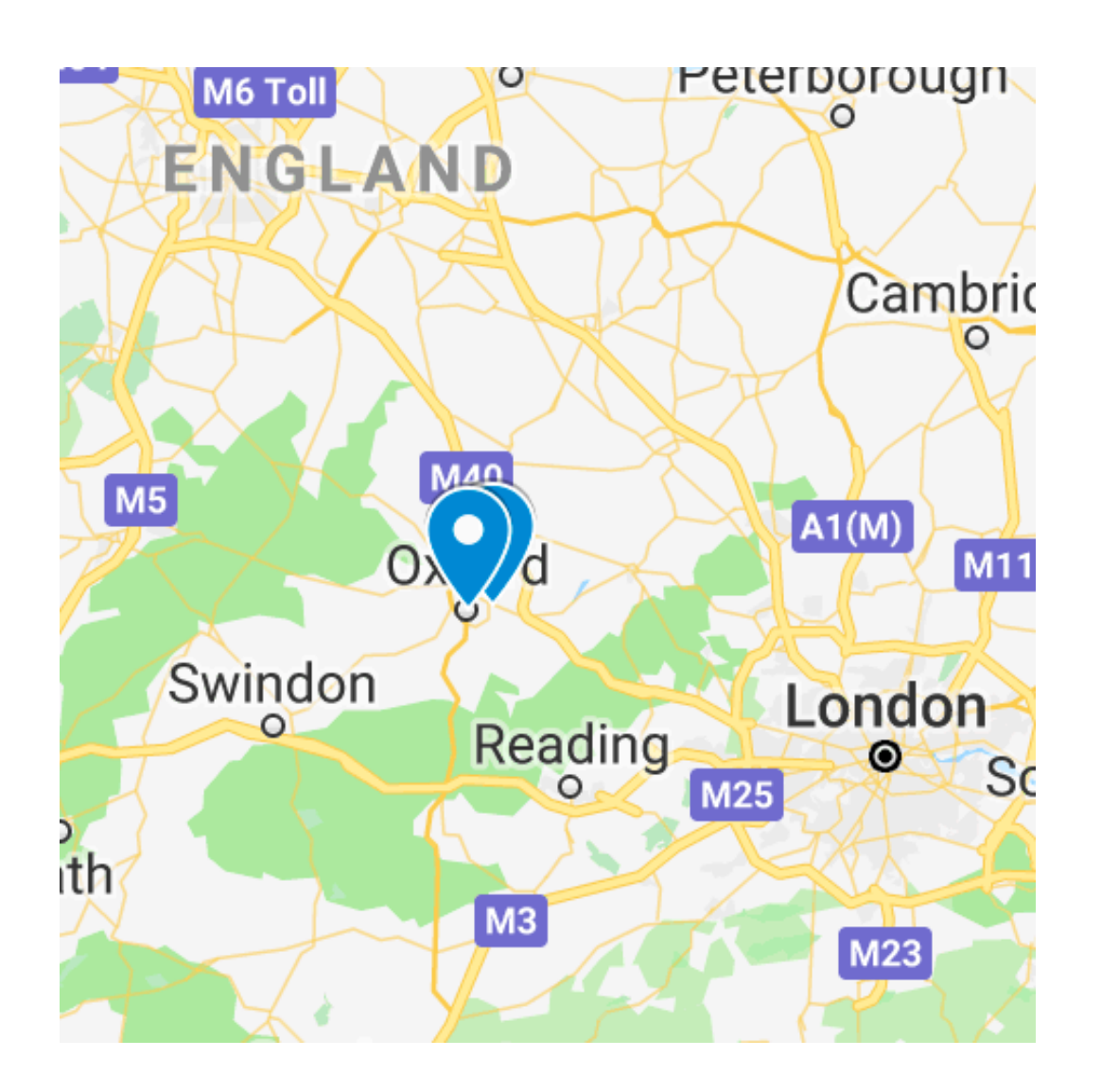

In cell biology:

the two proteins are at the same location

#### •The statistical point-of-view:

Considering the current resolution, it might not be excluded that the two proteins are indeed at the same location

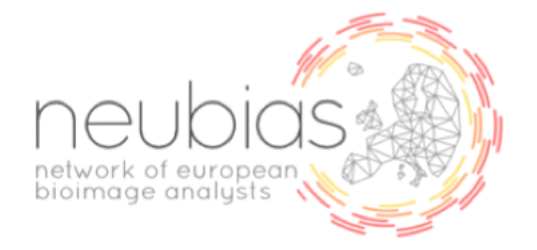

## Sensitivity to resolution

The « diagnostic » placed for co-localisation should always be stated relative to a particular <u>resolution</u> and <u>sampling rate</u>.

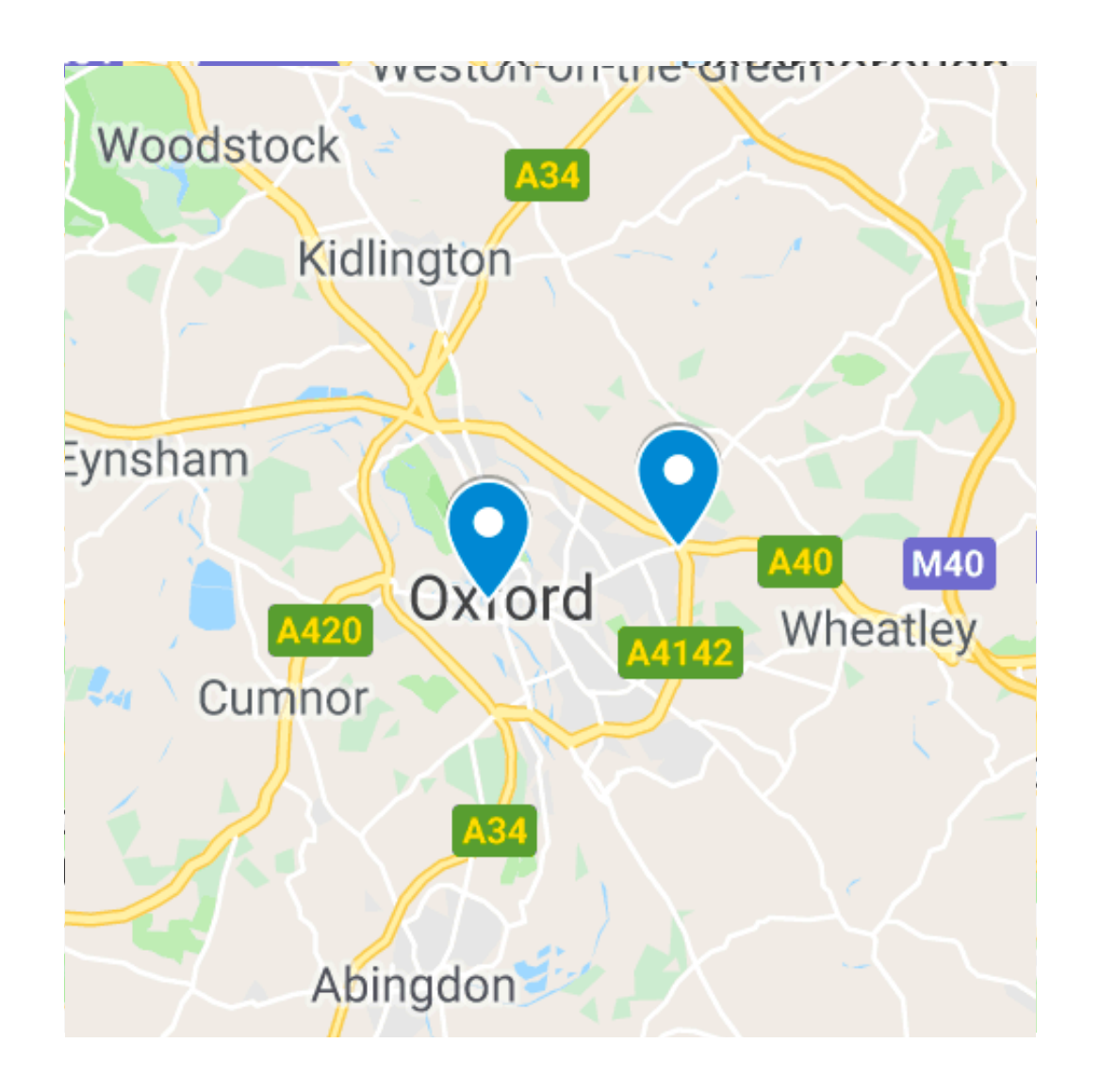

•In cell biology: the two proteins are at the same location

#### •The statistical point-of-view:

Considering the current resolution, it might not be excluded that the two proteins are indeed at the same location

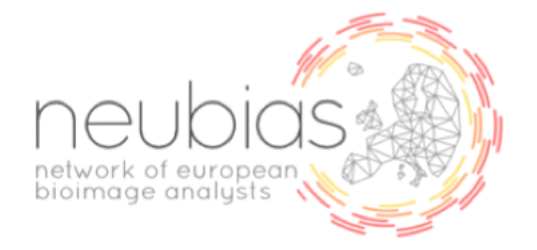

### **Sensitivity to resolution**

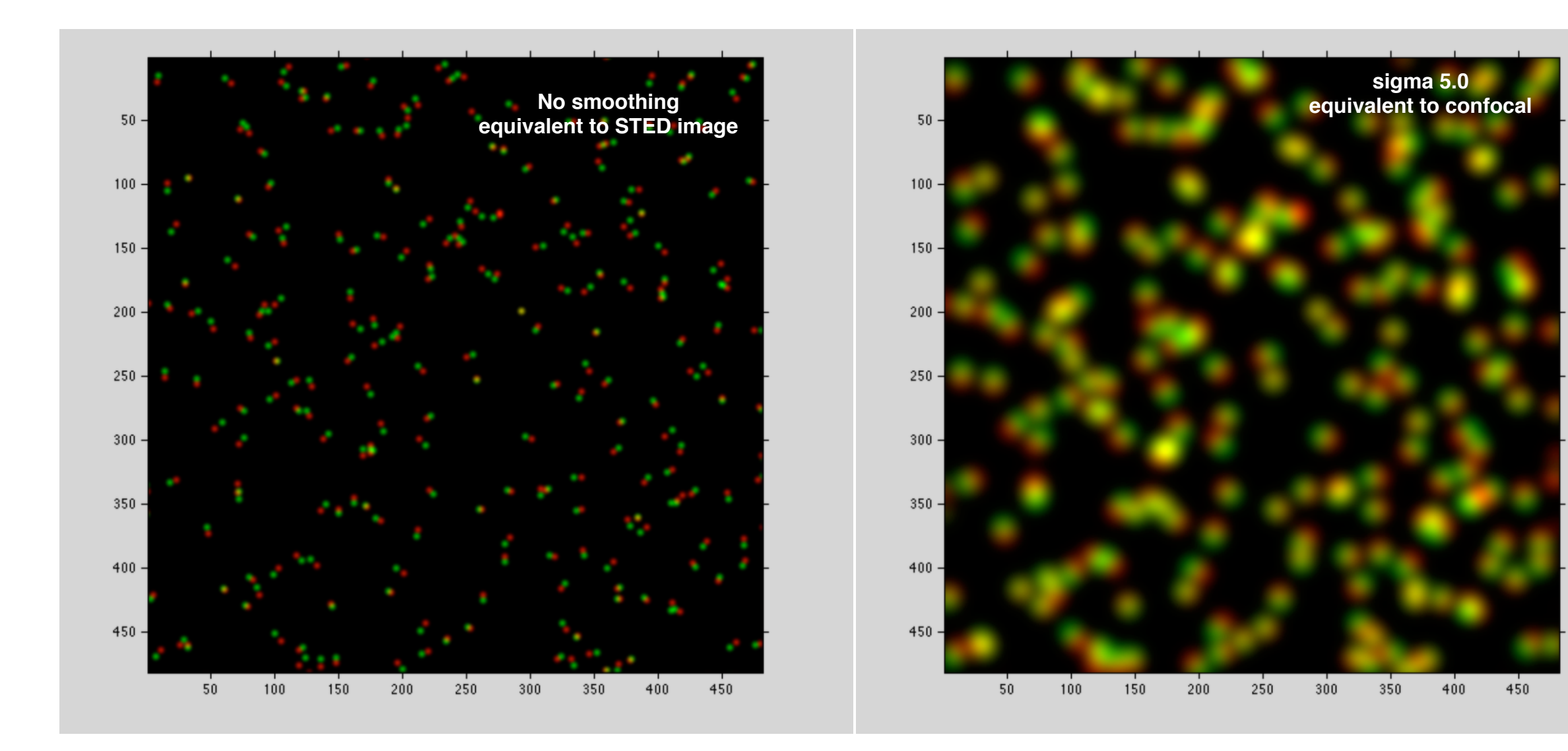

$$r = 0.23$$

r = 0.84

#### A good example of pearson's test for colocalisation

Comparing EV7 staining with Lamp2 over time.

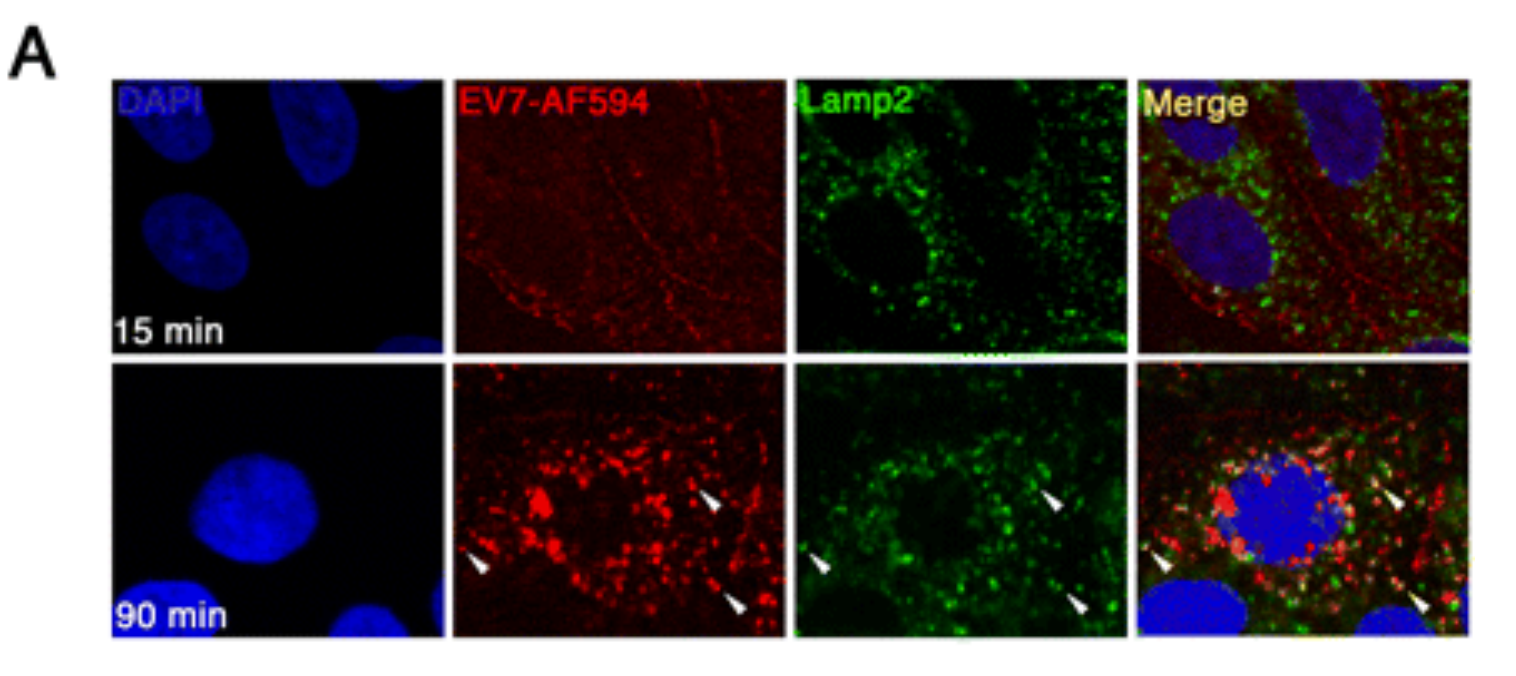

в

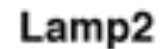

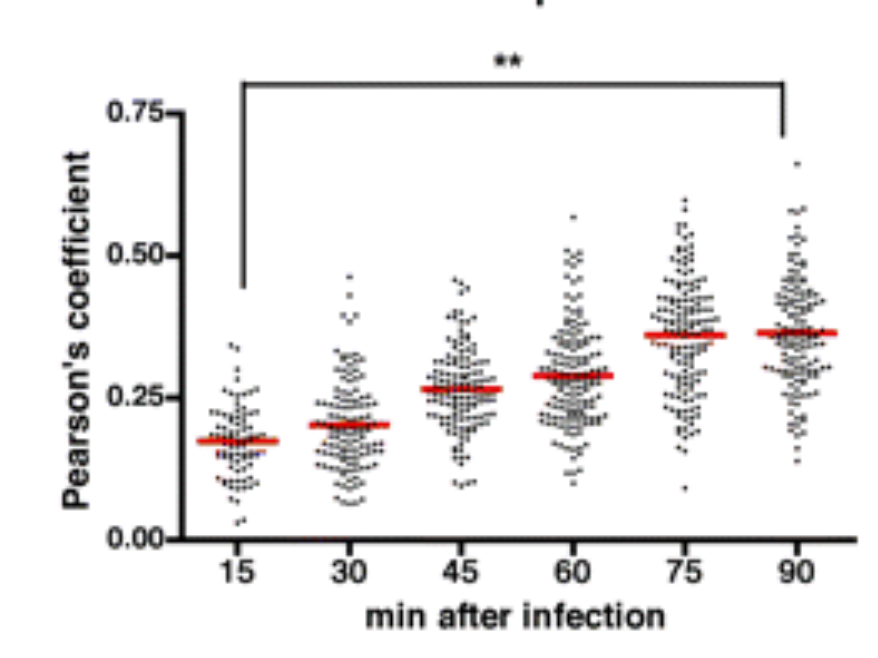

Source: http://mbio.asm.org/content/3/2/e00304-11/F5.expansion.html

#### Always consider the limitations of the method and chose your Experimental settings and controls carefully.

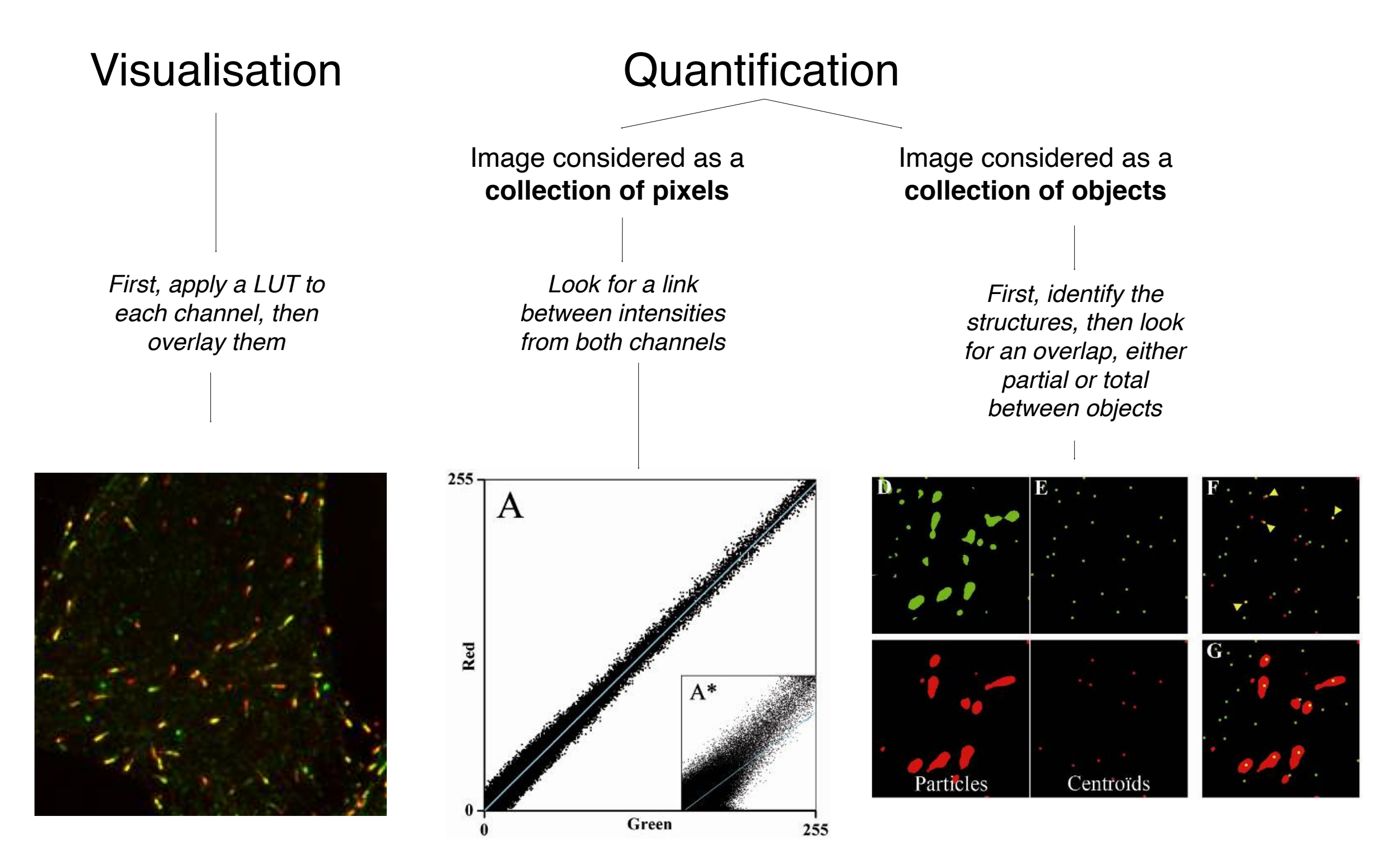

## **3D** visualisation & Analysis

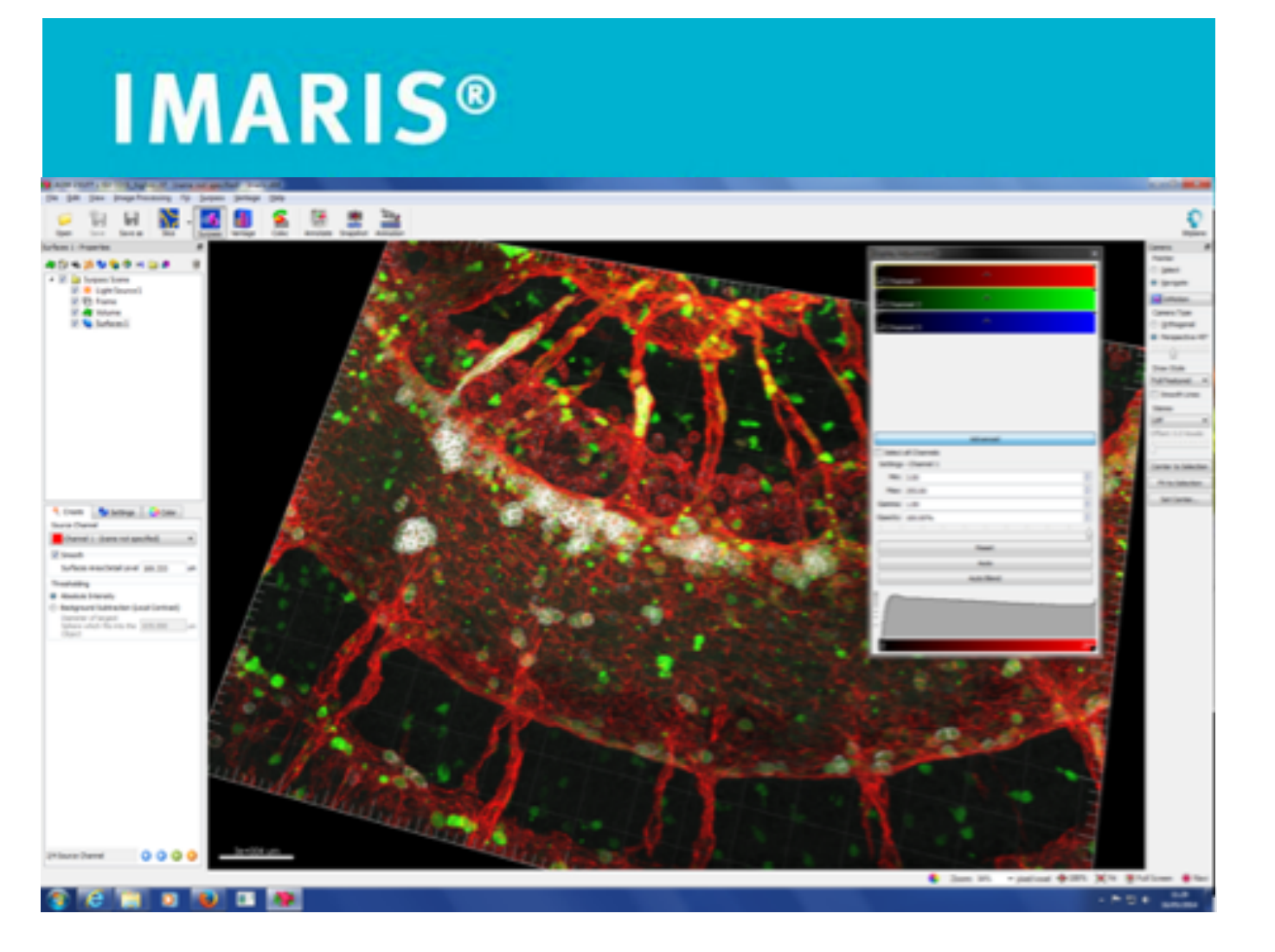

- Volume Visualisation
- Automatic and manual identification of objects in 3D
- Tracking and Colocalisation in 3D

## **3D** visualisation & Analysis

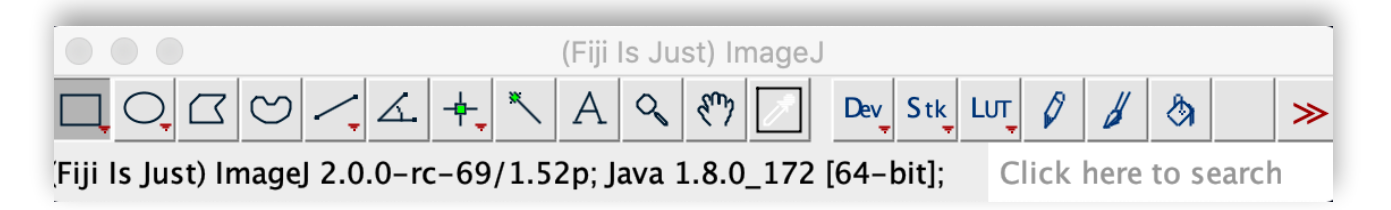

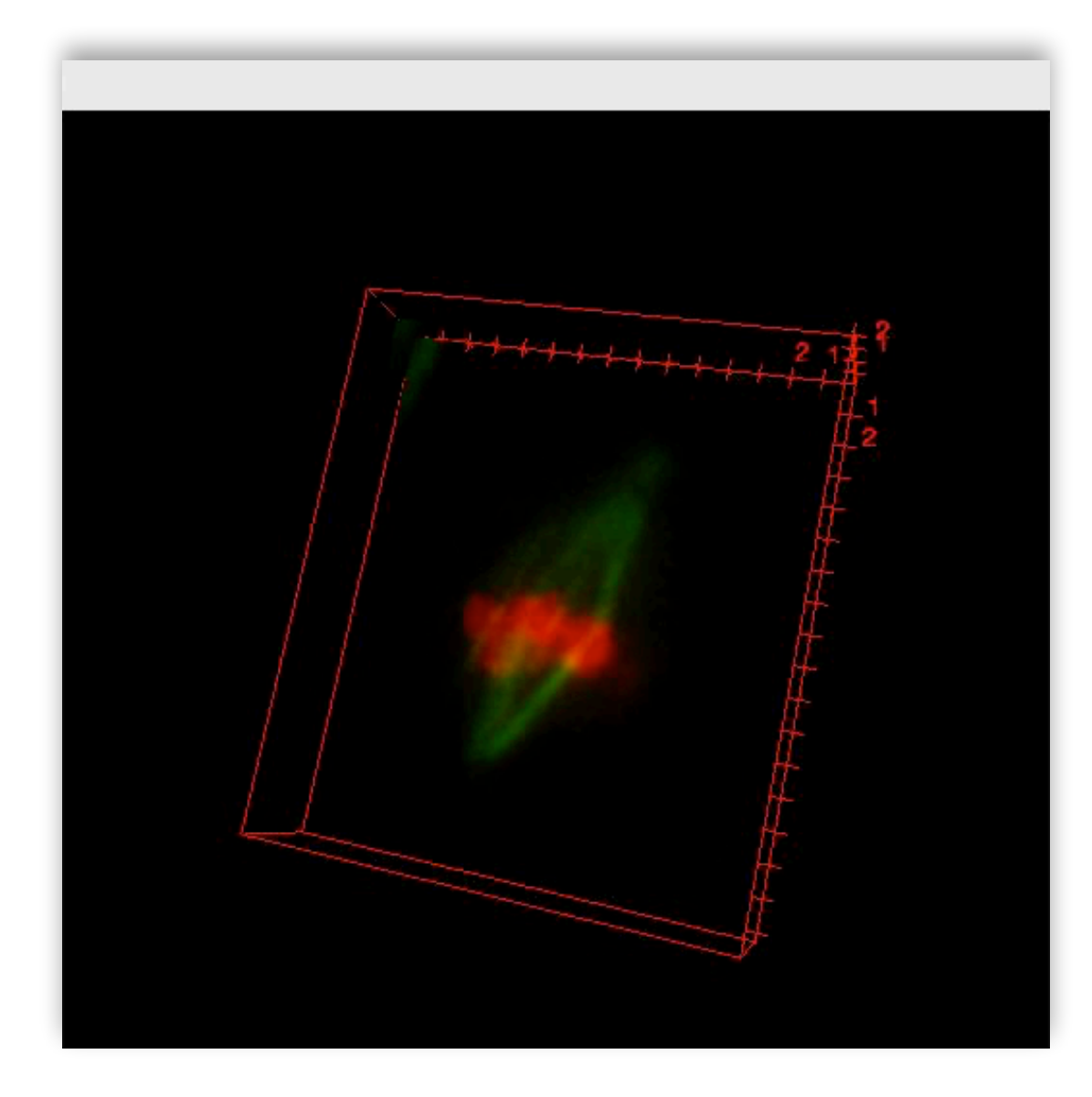

| Plugins   | Window       | CodexMAV       | EMBL |               |
|-----------|--------------|----------------|------|---------------|
| Macros    | ;            |                | •    |               |
| Shortco   | uts          |                | •    |               |
| Utilities | 5            |                | •    |               |
| New       |              |                | •    |               |
| Compil    | e and Run.   |                |      |               |
| Install   |              |                | ŵжм  |               |
| Install F | Plugin       |                |      |               |
| 3D        |              |                |      | 3D Fast Filte |
| 3D View   | wer          |                |      | 3D Edge and   |
| Analyze   | 9            |                | •    | 3D Hysteresi  |
| BigData   | aViewer      |                | •    | 3D Simple Se  |
| BigStite  | cher         |                |      | 3D Maxima F   |
| Bio-For   | mats         |                |      | 3D Spot Seg   |
| Clearer   | 1 Sample O   | uality Estimat | ion  | 3D Iterative  |
| Cluster   |              | durity Estimat |      | Manual Spot   |
| Color Ir  | spector 3    | D              |      |               |
| Exampl    | les          |                |      | 3D Fill Holes |
| Enature   | Extraction   |                |      | 3D Binary Cl  |
| Feature   |              | •              |      | 3D Watershe   |
|           | 50           |                |      | 3D Watershe   |
| Image     | D            |                |      | 3D Watershe   |
| Integra   | l Image Eilt | ore            |      | 3D Manager    |
| lanalia   | LIZEE Deer   | dor            |      | 3D Manager    |
| Janella   | H205 Rea     | uel            |      | 3D Centroid   |
| LOCI      | albox        |                |      | 3D Geometri   |
| Londro    | orko         |                |      | 3D Shape Me   |
| Lanoma    |              |                |      | 3D Intensity  |
| Magaia    |              |                |      | 3D Numberin   |
| Mosaic    | 1            |                |      | 3D RDAR       |
| Multivi   | J Decensi    | ruotion        |      | 3D Distance   |
| Nouro     | ew Reconst   | luction        |      | 3D Interactio |
| NeuroA    | matomy       |                |      | 3D MultiColo  |
| Neuron    | IJ           |                |      | 3D MereoTop   |
| OMERC     | 1            |                |      | 3D Exclude E  |
| Optic F   | IOW          |                |      | 3D Radial Dis |
| Proces    | S            |                |      | 3D Density    |
| Randor    | nJ           |                |      | 3D EVF Distr  |
| Registr   | ation        |                |      | 3D Ellipsoid  |
| Segme     | ntation      |                |      | 3D Convex H   |
| Skeleto   | n            |                | •    | 3D Draw Sha   |
| Spatial   | Statistics   |                | •    | 3D Draw Line  |
| StackR    | eg           |                | •    | 3D Crop       |
| Stacks    |              |                | •    | 3D Crop All ( |
| Stitchin  | ng           |                | •    | 3D Binary Int |
| Time La   | apse         |                | •    | SD Draw Rols  |
| Trackin   | g            |                | •    |               |
| Transfo   | orm          |                | •    |               |
| Transfo   | ormJ         |                | •    |               |

TurboReg

### **Macro Programming**

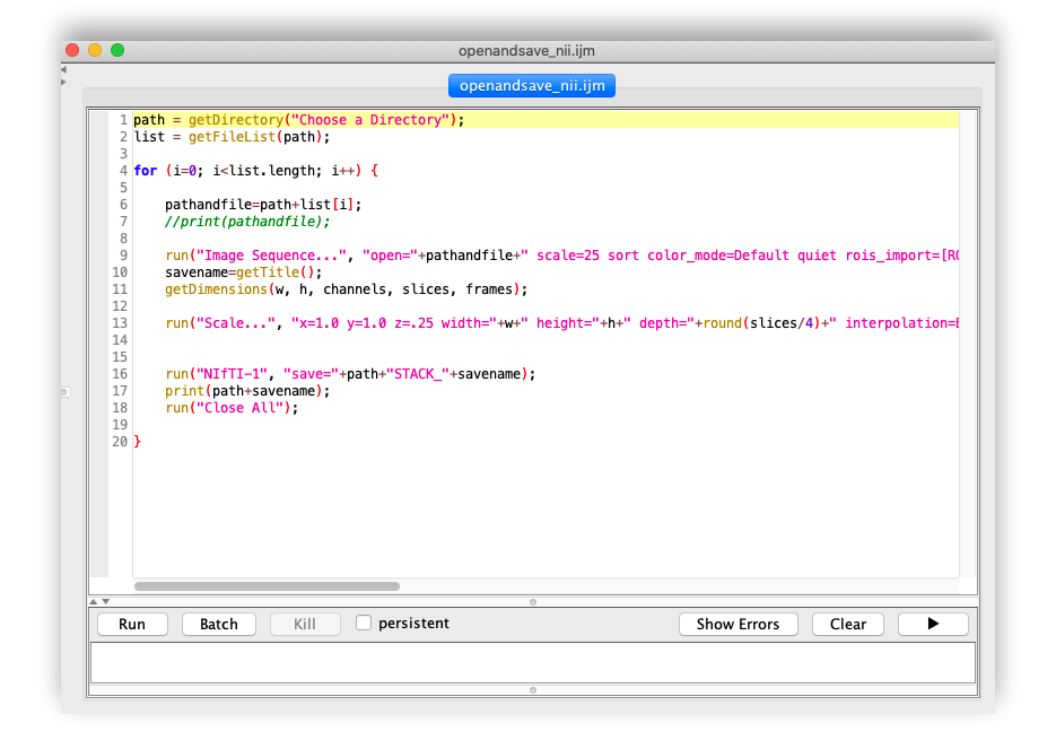

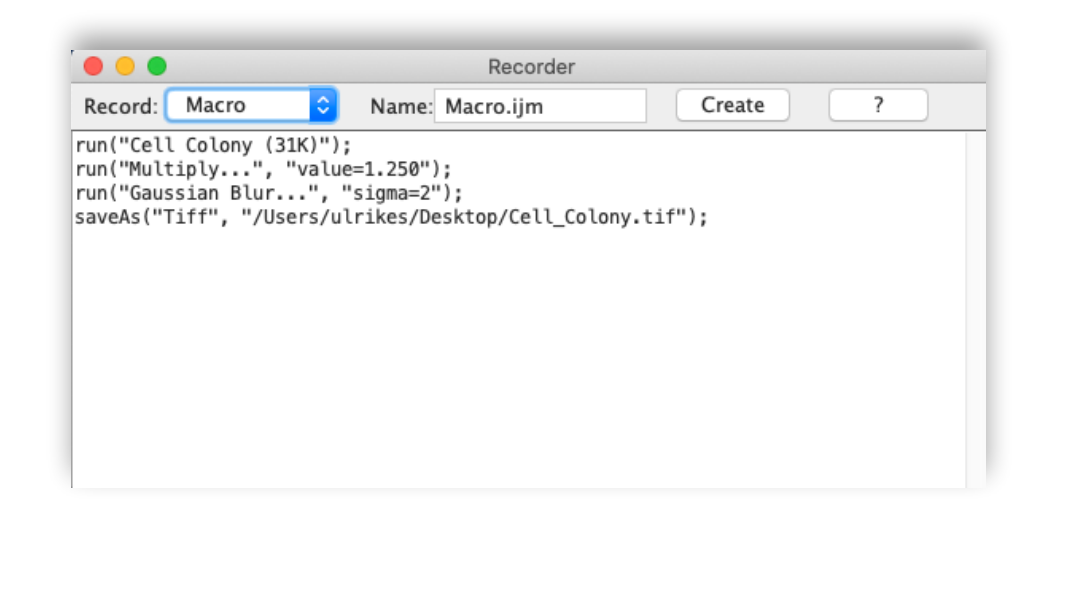

## Take nice images!

- No saturated pixels
- Good signal to noise
- Low background
- Keep imaging conditions the same: laser power, gain, resolution, etc.
- Microscopes have to be aligned
- Be mindful of chromatic aberrations
- Think about image Analysis before acquiring hundreds of images!

## Don't!

- Adjust the brightness and contrast equally in each image or else include colour scale.
- Do not disguise faint structures in your image by adjusting brightness to hide it.
- Do not remove or change pixels in background.
- Don't apply non-linear transforms to image (e.g. change gamma).
- Don't do anything you cannot justify in your methods.

## Image Analysis questions for later

| S image.sc                                                                                                    | لله المعالم المحافظ المحافظ المحافظ المحافظ المحافظ المحافظ المحافظ المحافظ المحافظ المحافظ المحافظ المحافظ الم | Sign Up | Log In | Q =      |
|----------------------------------------------------------------------------------------------------|----------------------------------------------------------------------------------------------------|---------|--------|----------|
| Community Partners                                                                                                    |                                                                                                    |         |        |          |
| all categories ▶ all tags ▶ all ◄ Latest Top Categories Unanswered                                                                                                    |                                                                                                    |         |        |          |
| Торіс                                                                                                    |                                                                                                    | Replies | Views  | Activity |
| <ul> <li>Welcome to the Image.sc Forum!</li> <li>Announcements</li> <li>Welcome to the Scientific Community Image Forum at forum.image.sc! This forum's focus is software-oriented aspects of scientific imaging, particularly (but not limited to) image analysis, processing, acquisition, storag read more</li> </ul> | ۱                                                                                                    | 3       | 3.0k   | 18d      |
| Can Deep Learning learn existing Deconvolution (or other) algorithms? Image Analysis care                                                                                                    | (i) 🚯 🔮 🗿 🚯                                                                                                    | 9       | 92     | 1m       |
| Reproducibility of BigStitcher Reconstruction Image Analysis imagej, plugin, bigstitcher                                                                                                    | ۱                                                                                                    | 3       | 20     | 11m      |
| <ul> <li>Is it possible to reopen an accidentally closed polygon ROI in imageJ?</li> <li>Image Analysis fiji, imagej, segmentation</li> </ul>                                                                                                    | <b>S</b>                                                                                                    | 2       | 29     | 41m      |
| Adding arrows, text and other types of annotation to multiple frames of a movie in ImageJ<br>Usage & Issues imagej, image-annotation                                                                                                    |                                                                                                    | 5       | 73     | 1h       |
| Error when exporting pdf from omero.figure ("class %s instances can only be saved once" selfclassname)  Usage & Issues omero, omero-figure                                                                                                    | % 🕒 🕲                                                                                                    | 4       | 31     | 1h       |
| Creating customisable image windows using imagej 2                                                                                                    | <b>()</b>                                                                                                    | 1       | 35     | 1h       |

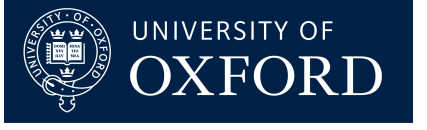

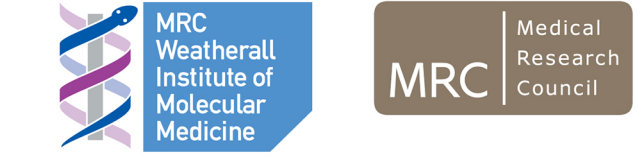

#### Thank you!

#### Ulrike.Schulze@rdm.ox.ac.uk

Ulrike Schulze

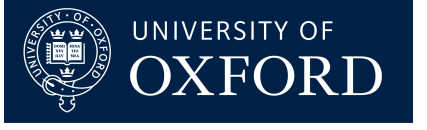

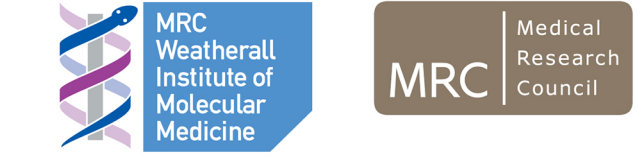

#### Thank you!

#### Ulrike.Schulze@rdm.ox.ac.uk

Ulrike Schulze

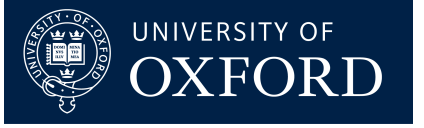

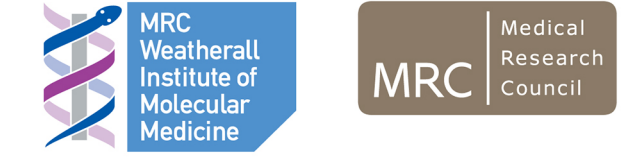

## Brightness Conversion of image intensity to display intensity

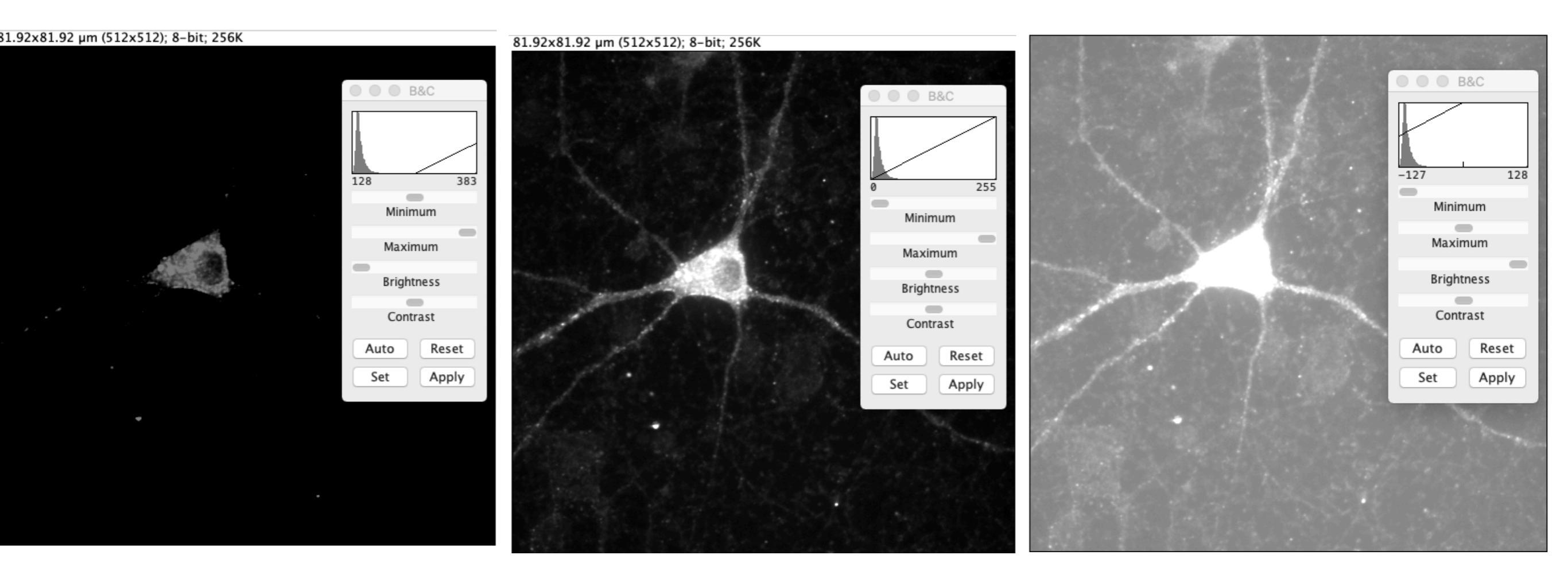

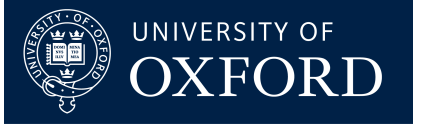

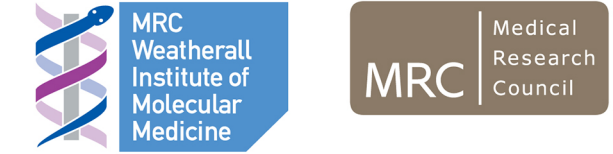

### Contrast

ratio of the brightest spot to the darkest spot in the image. It affects the range of the displayed image

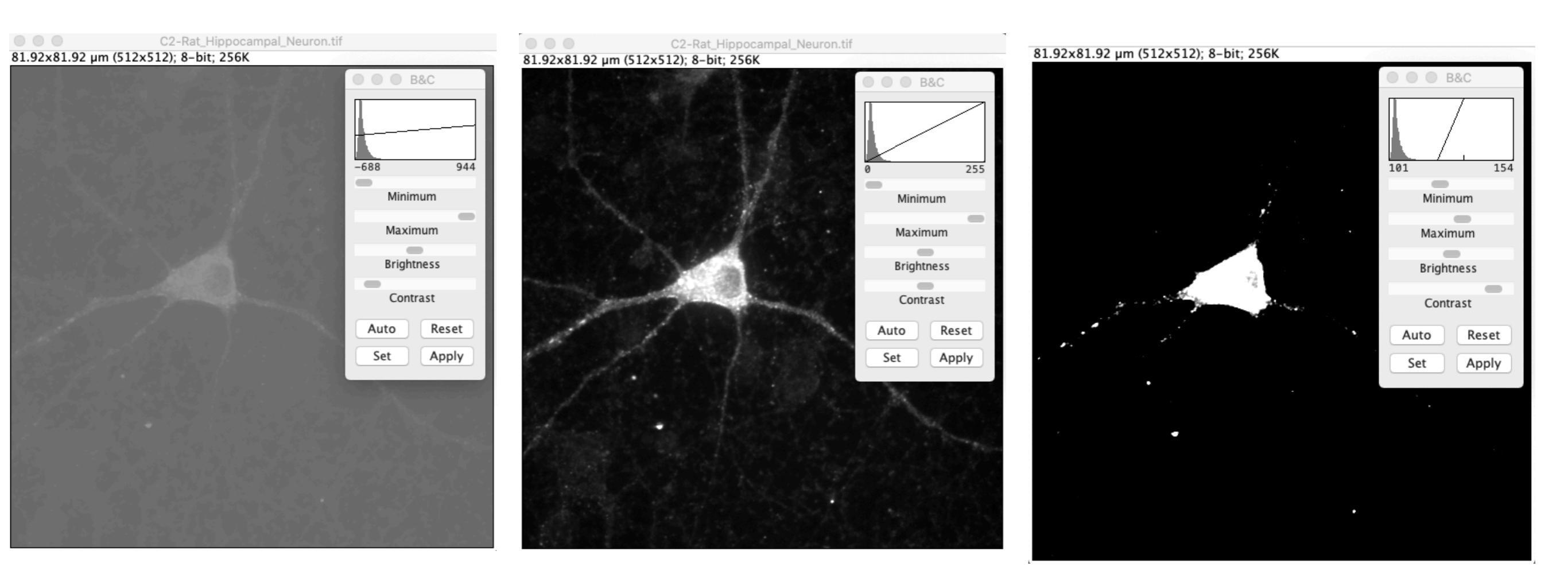

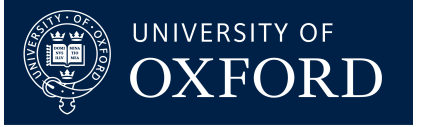

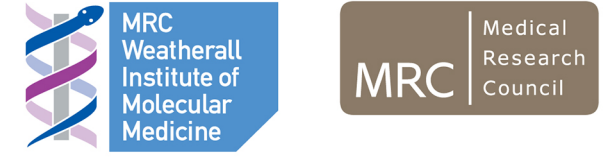

## MinMax Slider

#### Change Brightness and Contrast simultaneously

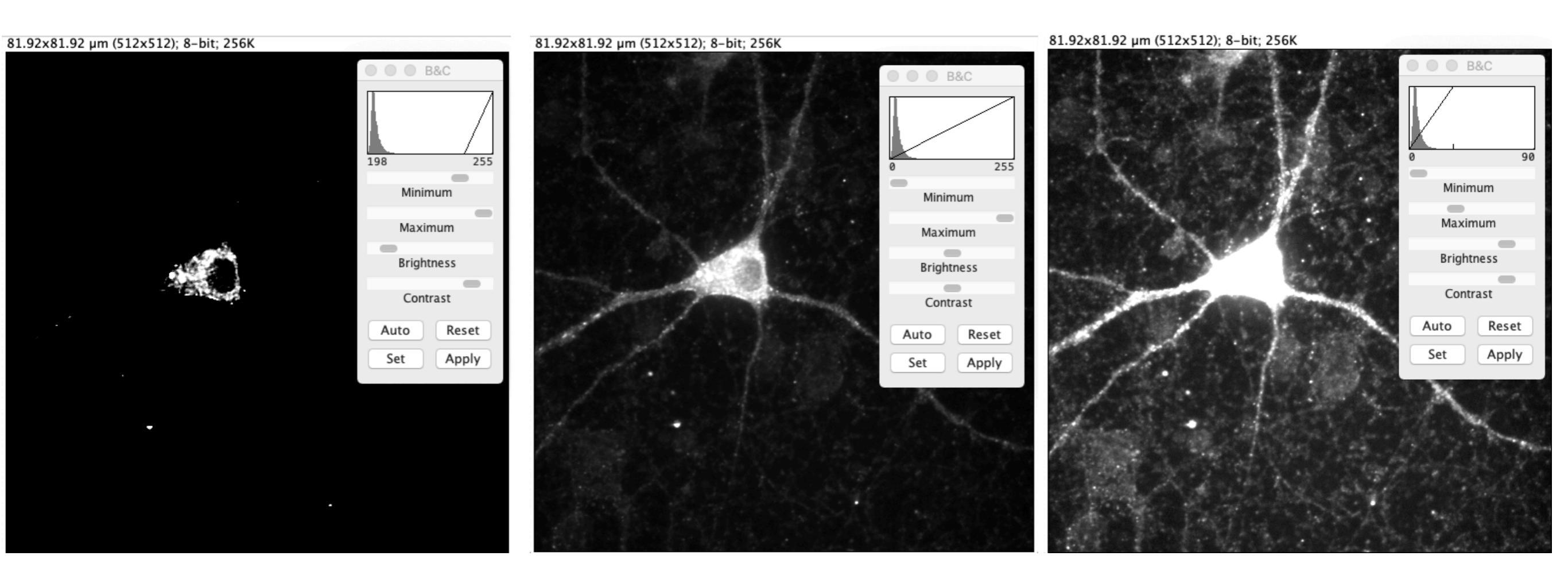

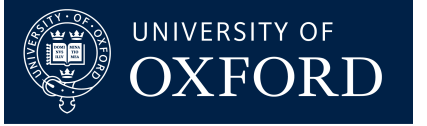

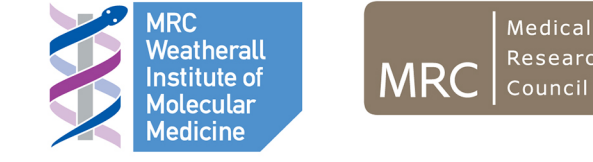

81.92x81.92 µm (512x512); 8-bit; 256K

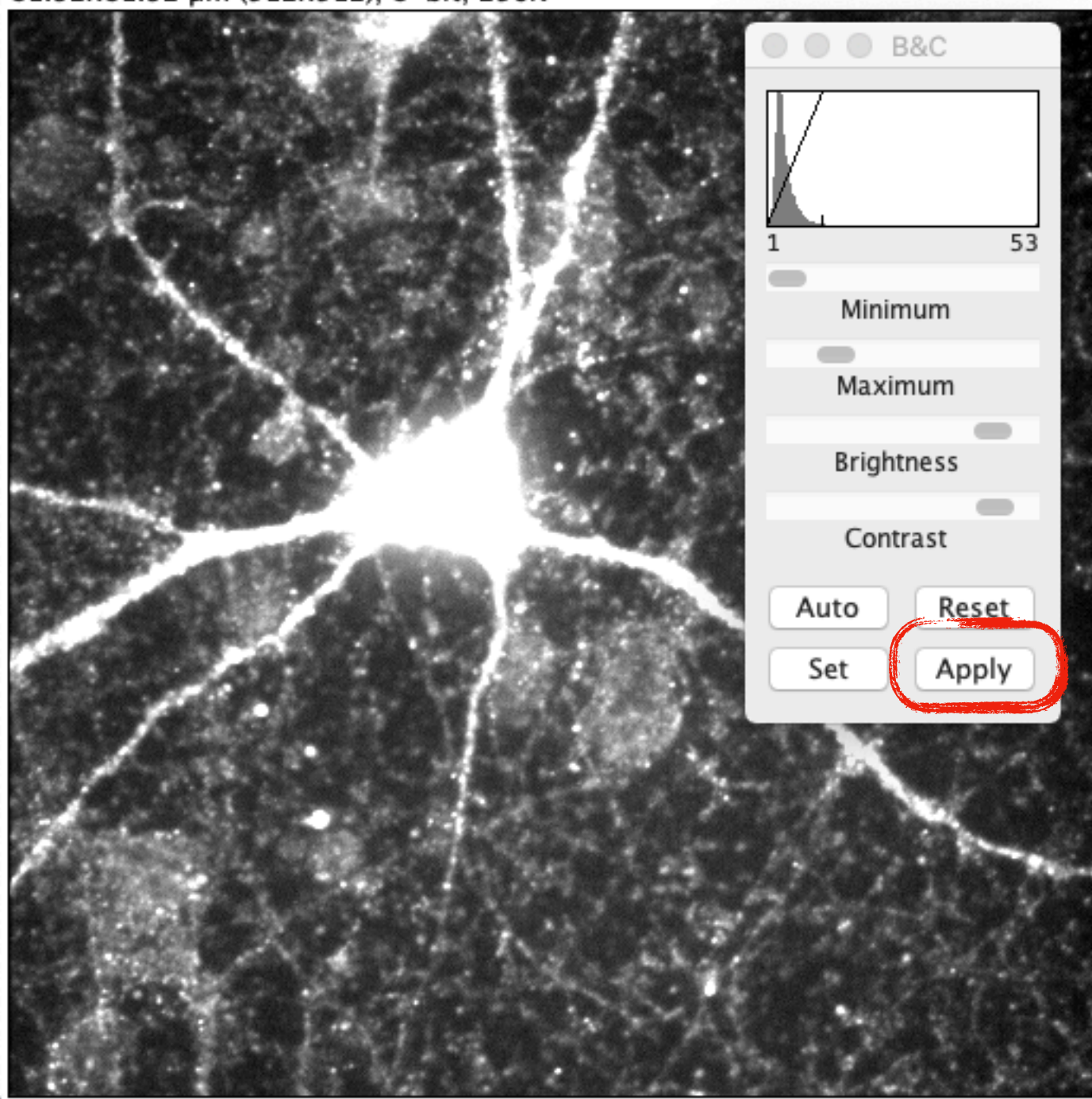

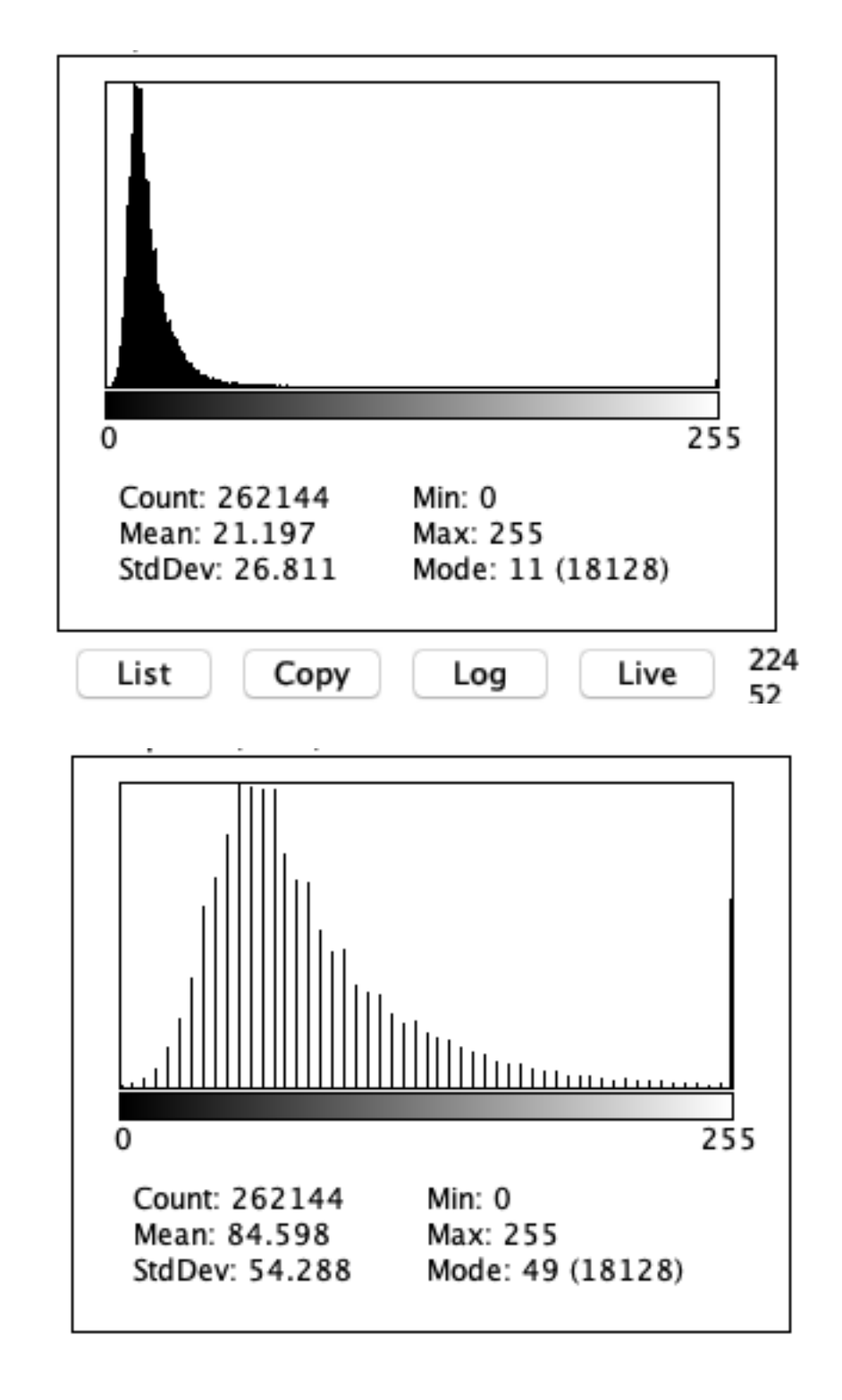

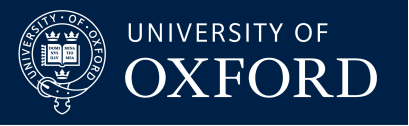

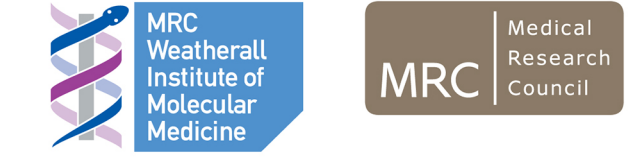

#### **Gamma correction**

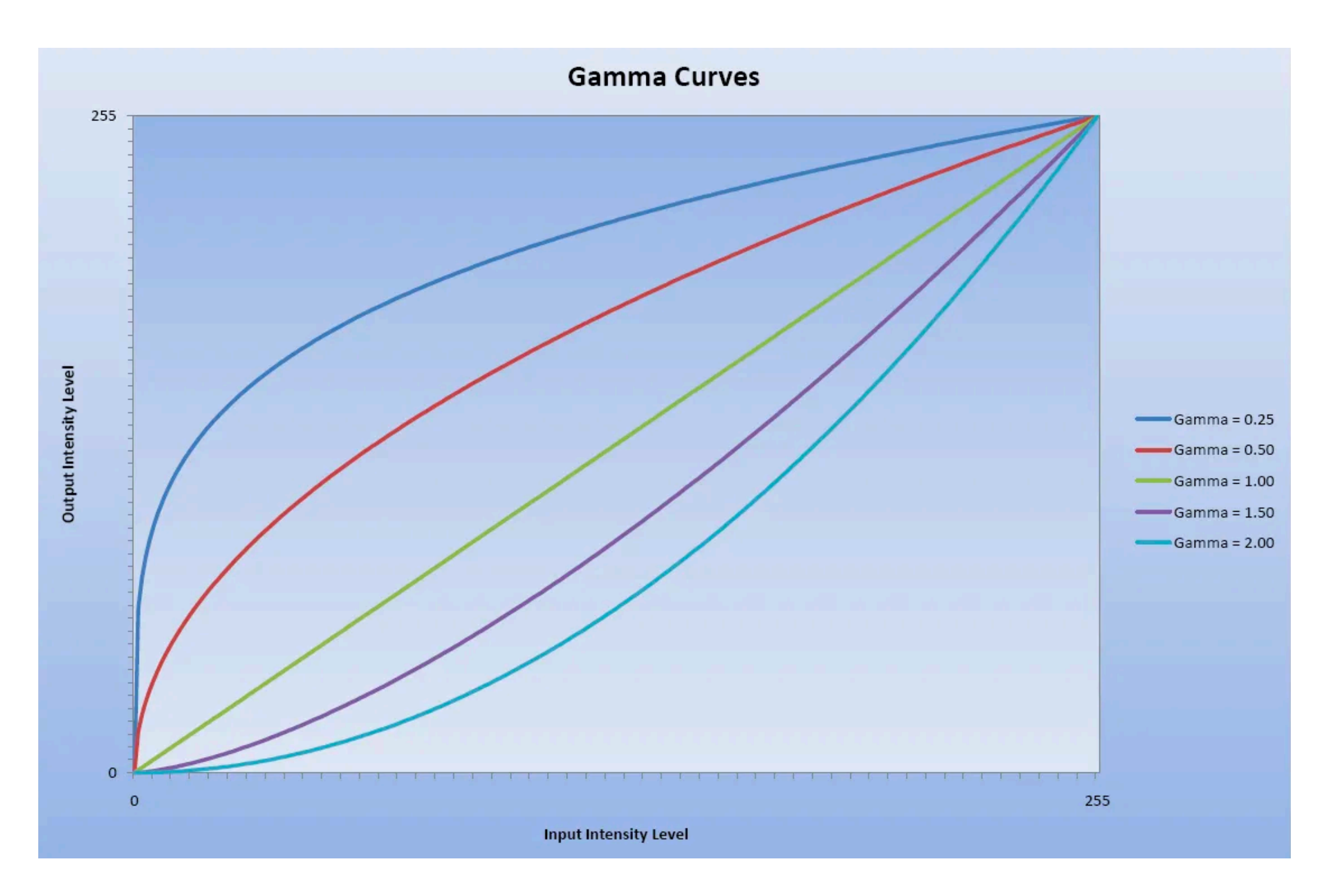

https://www.dfstudios.co.uk/articles/programming/image-programming-algorithms/image-processing-algorithms-part-6-gamma-correction/

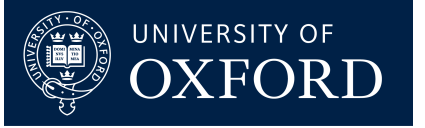

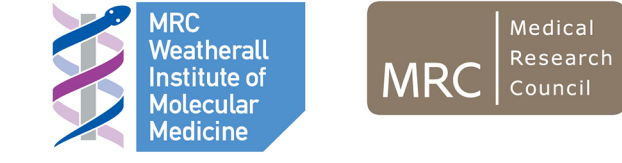

#### Gamma correction

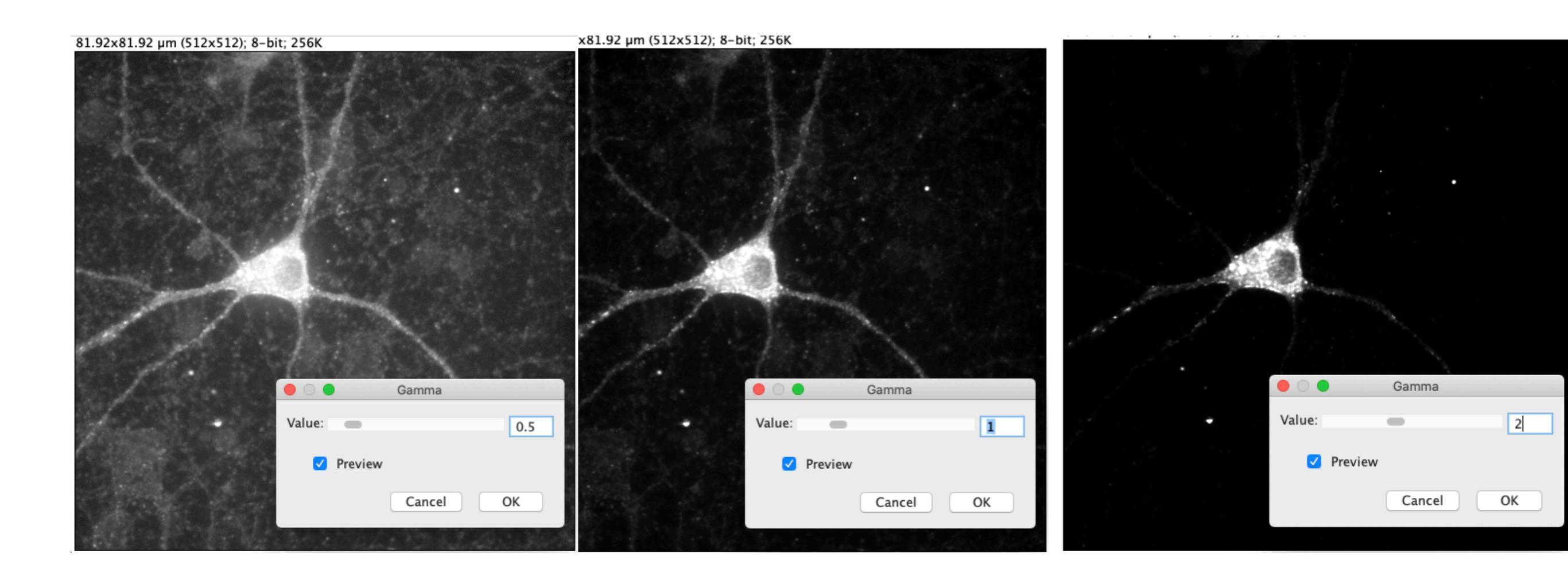